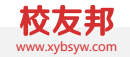

# 集中实习、分散实习系统操作说明

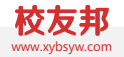

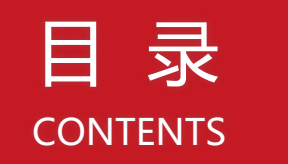

## 一、集中实习、分散实习操作流程

- 二、管理员操作指南
- 三、指导教师操作指南
- 四、学生操作指南

一、集中实习、分散实习操作总流程

### 集中实习操作流程

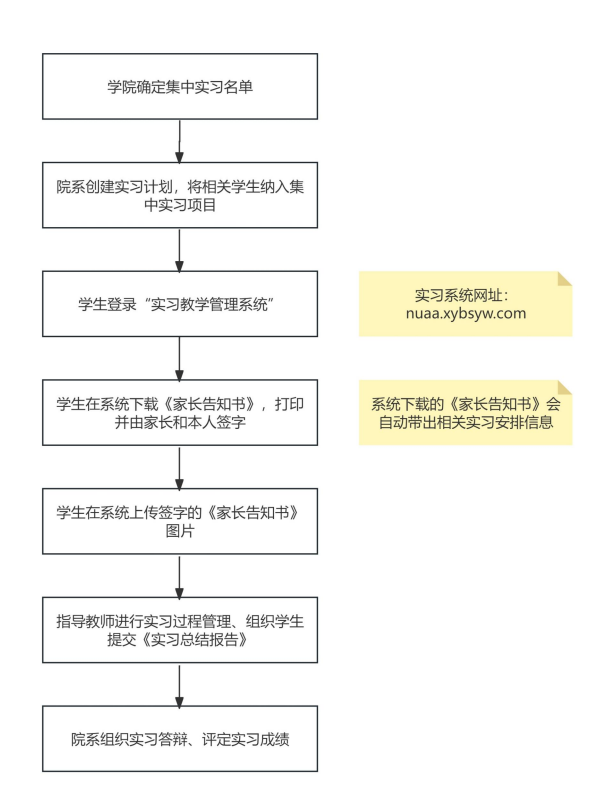

#### 分散实习操作流程

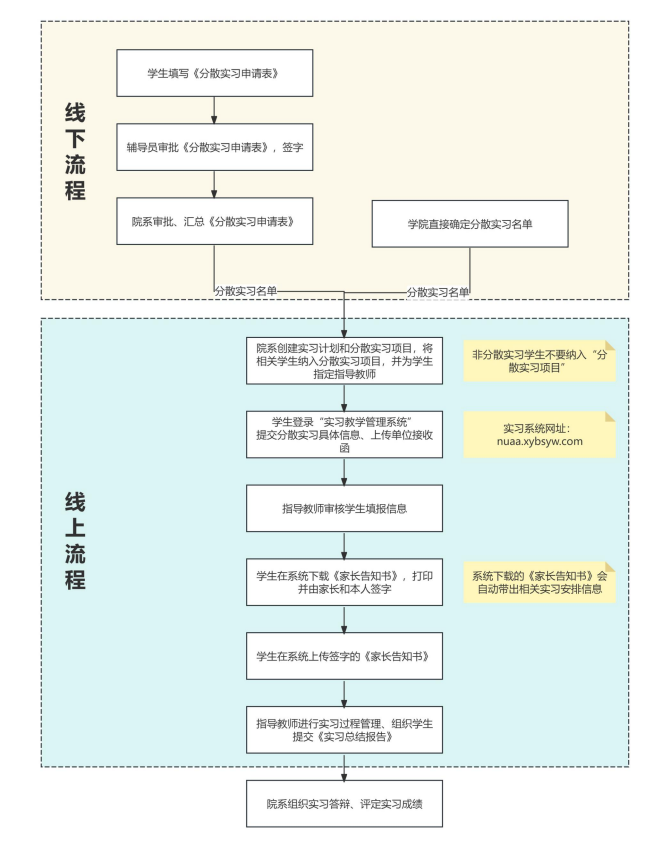

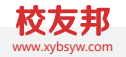

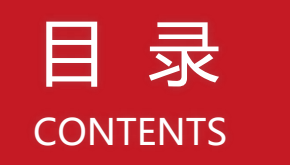

## 一、集中实习、分散实习操作流程

## 二、管理员操作指南

- 三、指导教师操作指南
- 四、学生操作指南

## 二、管理员指南

### 1、系统登录

系统登录

```
网址:https://nuaa.xybsyw.com
```

使用南航统一身份认证账户登录

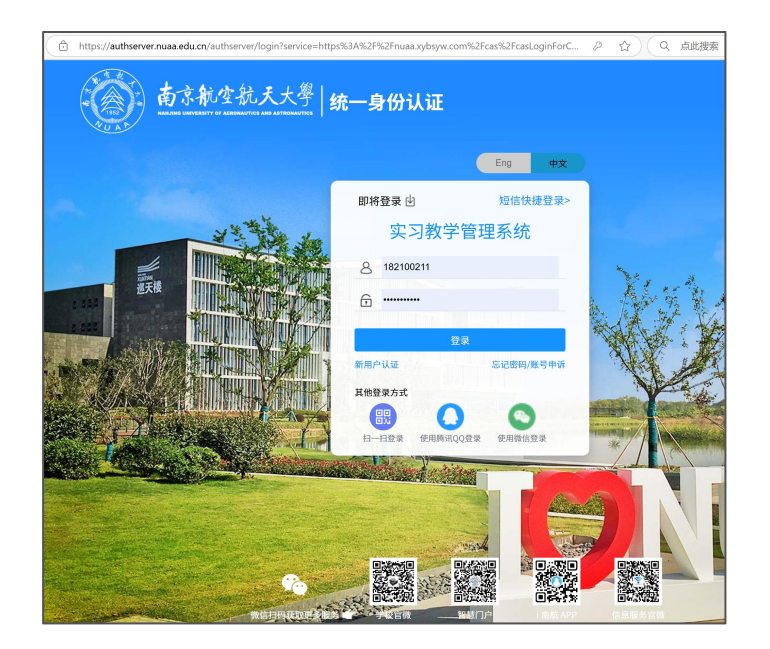

## 2、角色功能

| 实习前                                                | 实习中                |               | 实习后              |                     |
|----------------------------------------------------|--------------------|---------------|------------------|---------------------|
| 1、基础数据管理;<br>2、实习课程管理;<br>3、基地/实习点管理;<br>4、创建实习计划; | <br>实习过程:<br>统计、数排 | : 查看数据<br>居监控 | <br>1、导出<br>2、查看 | 实习资料 ;<br>寻出实习上报数据; |

### 3. 基础数据管理

### 3.1教师信息新增及权限设置

- ① 点击基础数据中的教师信息;
- ② 选择新增教师或批量导入;
- ③ 可编辑设置指导教师管理权限,如学院管理员、专业管理员等;
- ④ 可点击右侧更多 (三点符号),选择重置密码,重新发送账号和密码到手机短信;

### 特别说明:只有学院管理员教师有此功能

| 88                  | 实习课程   | 教师信息    |             |          |                |            |       |             |              |
|---------------------|--------|---------|-------------|----------|----------------|------------|-------|-------------|--------------|
| 工作台                 | 基地/实习点 | 2       |             |          |                |            |       |             |              |
| ı <del>ي</del> ا    | 模板库    | 新增教师 批  | 建导入         |          |                |            |       |             | 操作日志 →       |
| 实习 <mark>计</mark> 划 | 学期设置   | 教师姓名或丁号 | Q. 学院: 全部 🗸 | 状态: 全部 ↓ | 角色: 全部 ∨       | 权限情况: 全部 ✓ |       |             |              |
| []                  | 学院/专业  |         |             |          |                |            |       |             |              |
| 间式实习                | 班级/学生  | 批量导出    | 批量删除 批量编辑 ~ | 批量停用     |                |            |       |             | □ 不展示停用状态的老师 |
|                     | 教师信息   |         | 78          |          | ANT TEL ++ TEL |            | 田久    |             |              |
| 上凶<br>实习过程          | 权限管理   | □ 全远 •  | TA Č        | 用色       | 官埋氾围           | 別加處阮系/部]   | 147.5 | 于机亏/邮箱      | 3            |
| ₩                   | 学校资料   |         | ZP240118    | 指导老师     | -              | 能源与动力学院    | 2     | 18795808808 | 编目:          |
| 实习总结<br>/评价         |        |         | 70300236    | 指导老师     |                | 人工智能学院     | -     |             |              |
| ⊞                   |        |         | 70210834    | 指导老师     | -              | 机电学院       | - 21  |             | 编辑 4         |
| 数据统计                | 0      |         | 70208124    | 指导老师     |                | 物理学院       | -     |             | 編            |
| 区                   |        |         | 70208123    | 指导老师     | - C - 1        | 外国语学院      | -     |             | 编辑           |
| ŝ                   |        |         | 70208122    | 指导老师     |                | 人工智能学院     | -     |             | 编辑           |

## 3. 基础数据管理

### 3.2个别学生信息新增

① 点击基础数据中的班级信息单个新增,先新增班级再新增学生信息;

② 可新增个别参加项目式实习的研究生的学籍信息

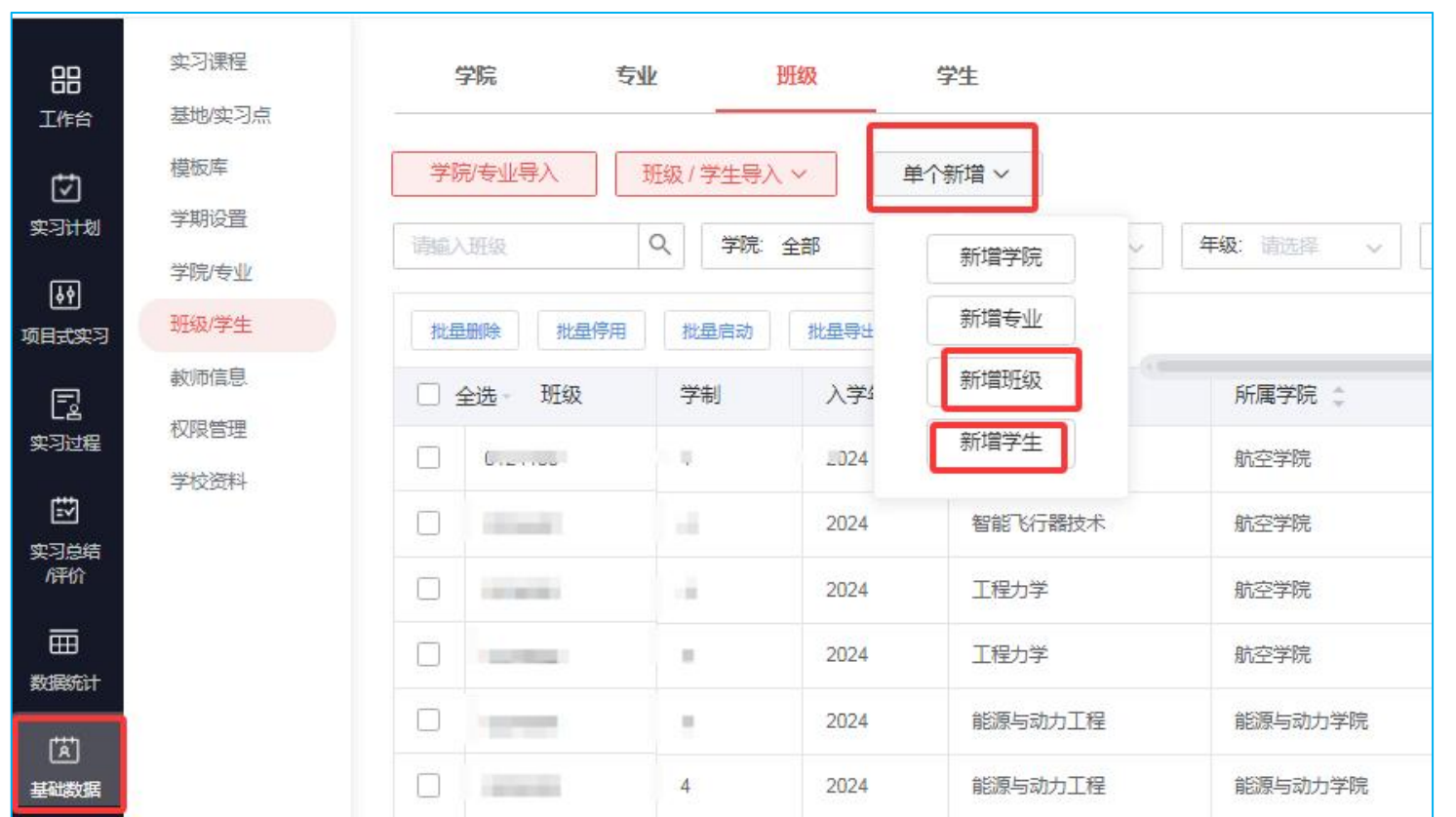

## 4.基地/实习点管理

### 4.1基地/实习点管理新增

- ① 点击基础数据-基地/实习点(临时);
- ②选择实践基地或实习点(临时),已签订协议为实践基地,未签订协议的为实习点(临时);
- ③ 添加时,可以录入企业名称的关键字,选择准确的企业名称,会带出基础数据;
- ④ 如果系统没有录入过这个企业,管理员需要去企查查等平台查阅相关信息后录入,带星号的为必填。

#### 项。

| 38                   | 实习课程                | 1. 基地实习点                   | 新增实践基地                                     |
|----------------------|---------------------|----------------------------|--------------------------------------------|
| 作台                   | 基地/实习点              |                            | 基本信息                                       |
| 51                   | 模板库                 | 基地或实习点(临时)名(Q)学年/学期:全部     |                                            |
| 1 <del>11 t</del> al | 学期设置                | 3                          | *实践基地名称 南京影至文化传媒有                          |
|                      | 学院/专业/              | 实践基地 实习点(临时)               | 南京影至文化传媒有限公司                               |
| 의                    | DITION (NO CONTRACT |                            | * <del>统一社会</del> 值用代码: 91320115062637971C |
| 实习                   | 班级/子生               | + 实践基地 批量导入 批量修改 导出        |                                            |
| 1                    | 教师信息                |                            | · · · · · · · · · · · · · · · · · · ·      |
| _<br>过程              | 权限管理                | □ 全选 ◇ 基地名称 企业全称           | т-чинась                                   |
| 5                    | 学校资料                | 四川场道机场场道 > 四川省场道工程有限公司     | * 实践基地级别: 前选择 v * 校内校外基地: 〇 校内基地 〇 校外基地    |
| 」<br>送結<br>IA        |                     | □ 中国空气动力研究 > 中国空气动力研究与发展中心 | *新在B域 省市区 *详细地址: 请输入(4个字以上)                |
|                      |                     | 南航-锐科"星光制造 > 无锡锐科光纤激光技术有限责 | *单位性质: 请选择 > 所屬行业: 广播、电视、电影和录音制作业 >>       |
| ** <b>+</b>          |                     |                            | 人 見物場 「海洋派 早文書 命いゆか J 軒仲 「海洋派              |
| GPT                  |                     | 」 用示其傳集成电路 》 用示其傳电于股份有限公司  |                                            |
| ]                    |                     | □ 江苏美特林科高温 > 江苏美特林科特殊合金股份有 | <b>是否是示范性較育实践基地</b> 请选择                    |
| 的服                   |                     | 南航-中创新航联合 > 中创新航技术研究院(江苏)  |                                            |
| 3                    |                     |                            | 联系信息                                       |
| 安置                   |                     | □ 中创新航研究院 项 > 中创新航研究院      |                                            |
|                      |                     |                            | 企业繁美人:     请监入     企业繁美手机:     请监入     ◎   |

### 4.基地/实习点

### 4.2基地/实习点批量导入

- ① 按表格要求填写基地/实习点导入模版,上传;
- ② 按表格要求填写岗位信息导入模版,上传;
- ③ 可选择基地和岗位同时导入,也可单独导入;

| 导入基地信息                                                                     | 导入基地岗位信息 2 <u>* 岗位信息模板</u> |
|----------------------------------------------------------------------------|----------------------------|
|                                                                            |                            |
|                                                                            |                            |
| 将文件拖拽至此区域,或点此上传                                                            | 将文件拖拽至此区域,或点此上传            |
| 如表格导入的实习基地名称与平台已录入的基地名称一致,则表描信息作为基地信息更新导入                                  |                            |
| □ 邀请加入云基地<br>提示: 邀请企业加入云基地。企业可发布岗位给老师和学生,招聘岗位学生可直接投递,安美子由老师在项目中分配,开<br>立即导 | の施納数据                      |

### 5.实践课程管理

- ① 基础数据,实习课程;
- ② 选择新增课程或批量导入;
- ③ 可预览和编辑已添加的课程信息;

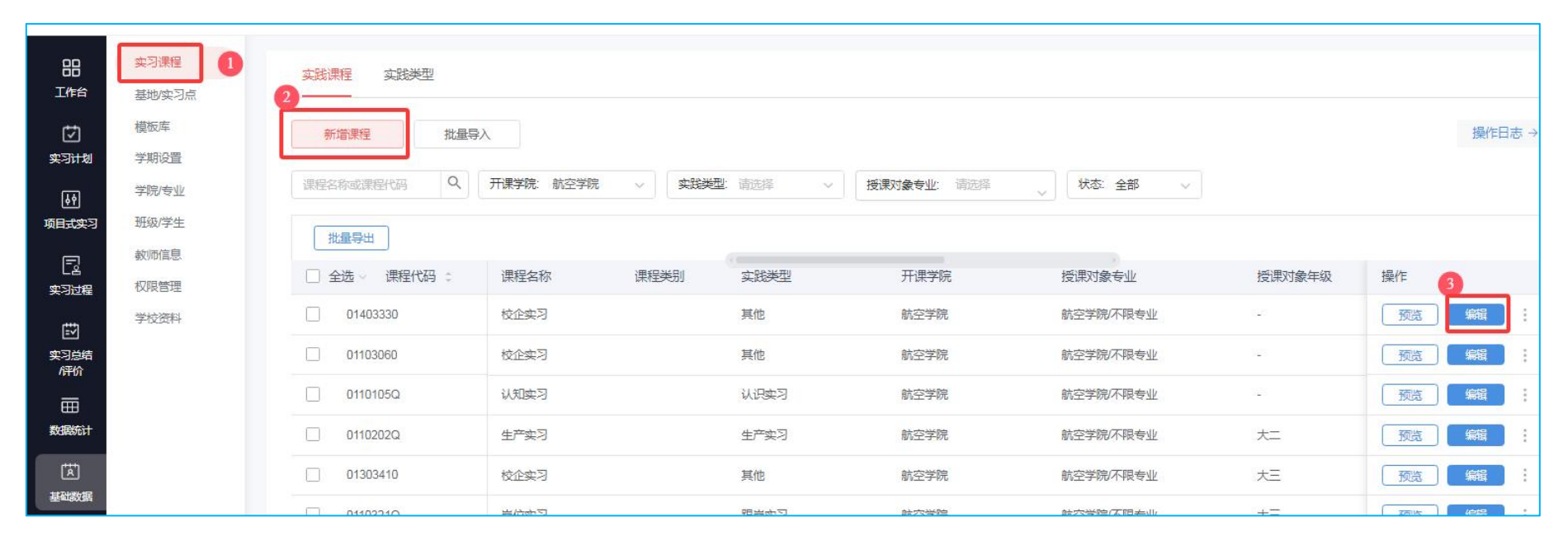

### 6. 实习计划设置

### 6.1设置计划

- ① 计划名称:建议输入年级+院系+实习类型;
- ② 实习时间:设置实习开始和结束时间,建议与培养方案保持一致;如为跨学期的实习,默认统计报表归档学期为开始时间所在学期,且可以 手动归档学期;
- ③ 选择课程:可按内容搜索相关课程,如未找到对应可能,可从左下角点新增,也可通过实践课程模块新增课程后再重新选择;
- ④ 安排学生:选择对应需要参加的班级或者学生;
  - 更多设置:可根据培养方案完善内容,点击发布会自动跳转到实习要求设置界面;带\*号为必填项

| <b>赴计划</b>   |                     |      |
|--------------|---------------------|------|
| 1 * 计划名称     | 建议输入"年级+院系(专业)+实习类型 | 0/60 |
| 2*计划时间       | 开始日期 一 结束日期         | E .  |
| 3 * 实习课程     | 请选择                 | ~    |
| 实习计划<br>负责老师 | 请选择                 | ~    |
| 4 * 安排学生     | 已选0人                | >    |
| ① 项目设置机      | 风限: 仅管理员和实习负责老师 ▶   |      |

## 6. 实习计划设置

### 6.2 设置要求

- 根据需要选择实习要求,所有选项为自定义设置或由校级管理员统一设置要求规则,即学生在本次实习中需要完成的实习任务:如常用设置:签到、周志、实习报告、成绩鉴定等;
- ② 设置相关要求,或者完成标\*号必填后,点击提交完成设置;
- ③ 实习报告是学校要要求的必填项目

| 📴 提交開志                                                                                   |                                                |                  |                  |                |    |       |      |     |
|------------------------------------------------------------------------------------------|------------------------------------------------|------------------|------------------|----------------|----|-------|------|-----|
| • 鶴窓探新:                                                                                  | 毎1用 〜                                          | 至少爆交             | 1 #              | 总篇数至少          | 8  | 篇 .年  | 满不少于 | 200 |
| • 111時記畫:                                                                                | 需要批问                                           | . 并且             | 間要评分 🌼           | 電要评值           |    | 实习结束后 | 允许补交 |     |
| 著 注:                                                                                     | 開始入り回                                          |                  |                  |                |    |       |      |     |
| 格式要求:                                                                                    | 1042.5                                         |                  |                  |                |    |       |      |     |
| □ 優交月志                                                                                   |                                                |                  |                  |                |    |       |      |     |
|                                                                                          |                                                | e ga             |                  |                |    |       |      |     |
| () 織交月志                                                                                  |                                                |                  |                  | 学校要            | 求的 | 必填现   |      |     |
| <ul> <li>建文月2</li> <li>过程文档</li> <li>实习报告</li> </ul>                                     | <ul> <li>和</li> <li>一</li> <li>和</li> </ul>    | <b>新發</b><br>夏   |                  | 学校要            | 求的 | 必填现   | 1    |     |
| <ul> <li>一 線交月2</li> <li>22程文档</li> <li>美习服業</li> <li>・ 機交時间:</li> </ul>                 | ① 不利<br>① 和<br>部<br>2025.08.25                 |                  | <b>202</b>       | 学校要<br>5.09.07 | 求的 | 必填功   | 目    |     |
| <ul> <li>一 編交月志</li> <li>近程文档</li> <li>实习报告</li> <li>・ 振吹印句:</li> <li>・ 振闻彩音:</li> </ul> | (1) 不知<br>(1) 和明<br>(1) 2025.08.25<br>(高質批词) ~ | 新設<br>更<br>,并且 篇 | ■ 202<br>要开分 〜 1 | 学校要<br>5.09.07 | 求的 | 必填现   | 1日   |     |

## 6.实习计划设置

### 6.3添加项目

- ① 点击:添加/导入项目;
- ② 可手动添加集中项目或自主项目,或下载模版按要求填写后批量导入项目;
- 说明:自主项目一般是指分散实习,由学生自行找单位实习并填报单位信息;
  - 集中项目一般是指学校统一安排的实习,由学校分配实习基地或带到某一地点进行的实习;

| 计划安排情况 实习明细                             | 实习检查 实习经费                                                 |            |
|-----------------------------------------|-----------------------------------------------------------|------------|
| ▲ 计划安排学生参与班级                            | 12个,共64人                                                  | 通过项目关联指导老师 |
| ( 实习要求 ))                               |                                                           |            |
| 🦁 安全责任书                                 | 签字方式为线上签字确认,模板: 📑 安全责任承诺书 (                               |            |
| 📄 知情同意书                                 | 2025.02.17~2025.03.17提交,允许补交,需要审核,模板: 🚹 通用模板一             |            |
| ■ 学生签到                                  | 签到一次, 签到范围为2km , 自动统计 (排除周末及节假日) , 签到时必须拍照                |            |
| ∠ 日志                                    | 1天至少需要提交1篇,共29篇,最少200字,需要评语,需要评分,实习结束后允许补交                |            |
| ■ 实习报告                                  | 2025.03.17~2025.03.30提交,需要批阅,需要评语,需要评分,提交时间结束后允许补交模板:     | 专业认证实习报告   |
| 编辑要求                                    |                                                           |            |
| · 实习项目① 学生参与                            | I项目限制:不限 / 允许学生更换项目 / · · · · · · · · · · · · · · · · · · |            |
| • • • • • • • • • • • • • • • • • • • • | ● 添加目主項目                                                  |            |
|                                         | ● 添加集中项目                                                  |            |
|                                         | 1 漢加得入項目 ヘ                                                |            |

## 6. 实习计划设置

### 6.4.1 添加集中项目

- ① 项目名称:建议以基地/实习点名称命名;
- ② 实习方式:根据实际安排选择实习方式,建议为现场实 习为主;
- ③ 参加方式:是否需要学生报名或是否需要学生提交岗位, 如需提交岗位,可选择是否需要提交岗位证明及指导老师是否需要审核;
- ④ 实习时间: 默认同实习计划时间一致,如需调整,可以 设置其他时间;

| 实习项目 ⑦ 学生参与项 | 前目限制:不同 | 艮 ▶ | 允许学生更挑 | 與项目 ▶ |       |
|--------------|---------|-----|--------|-------|-------|
| 添加/导入项目~     | 批量修改    |     | 导出 ∨   | 自定    | 2义栏目  |
| + 添加分散实习项目   |         |     | 实习形式   |       | 实习方式  |
| 王 添加集中实习项目   | 实习      | >   | 集中     |       | 现场实习  |
| 批量导入项目       |         |     |        | 共1条,  | < 1/1 |

- ⑤ 实习单位/岗位:参与方式中,无需学习提交岗位,该维度 选择需要安排的基地/实习点的企业及岗位,如无法选择, 需从基地/实习点模块中先添加完成;
- ⑥ 安排学生/师生关联:从添加学生选择需要安排实习的学生, 或批量导入学生/师生关联;

| 2024级飞行器集中实习-添加集中           | 实习项目            |                       |              |        | × |  |
|-----------------------------|-----------------|-----------------------|--------------|--------|---|--|
| 1 * 项目名称:                   | 请输入项目名称         |                       |              | 0/60   |   |  |
| 2 * 实习方式:                   | 现场实习            |                       |              | ~      |   |  |
| 3 * 参与方式:                   | 无需报名直接参与        | $\sim$                |              |        |   |  |
| 4 * 实习时间:                   | 同计划时间 > 202     | 5.07.07               | → 2025.07.14 | (test) |   |  |
| 5 单位岗位:                     | 请选择             | ~                     | 岗位           | ~      |   |  |
| * 实习地址:                     | + 添加地址          | ~                     | 实习区域         | ~      |   |  |
| 十添加轮岗①                      | )               |                       |              |        |   |  |
| 6 ★ 安排学生.<br>师生关联<br>若需将学生分 | + 添加/导入(含关联指导表) | <sup>受师)</sup><br>制分组 |              |        |   |  |
|                             |                 |                       |              |        |   |  |

## 6. 实习计划设置

### 6.4.2 批量导入集中项目

① 如需要设置多个集中或自主项目,可下载项目导入模版;

② 按模版要求填写, 批量导入;

| 谢认真阅想以下泌明:                                                                                           | 以下是填写范例(前84  | <b>行诸勿删除)</b> |                         |                                    |
|----------------------------------------------------------------------------------------------------|--------------|---------------|-------------------------|------------------------------------|
| <ol> <li>请务必按照格式编写信息内容,不要体改格式,否则可能导致导入失败;</li> <li>从款务系统导出的数据,请以文本的格式进行私路,带有格式的数据可能会导入失败;</li> </ol> | 项目名称         | And           | 英习方式                    | 学生无国                               |
| <ol> <li>单次导入数量请不要超过1万条;如果上传大量数据,请联系我们的服务中心工作人员(0579-4.如温上传失败,请检查您的格式是否正确;或责备是否上传数量过多</li> </ol>     | 2222项目名称     | 廣中            | 报场实习                    | 指定学生                               |
| 「登場長」を登録してまた。                                                                                        | xux项目名称      | θ±            | 這種東羽                    | 计划学生可参与                            |
| ·戰隊政策目離要等口機地失少局<br>活得音響,臺出的機能hee位中有關胞面內原則位信息,可用于该目錄人的進行服制量地岗位                                        | xxxx项目名称     | 氯中            | 虚拟实习                    | 计划学生可参句                            |
| ₽入项目(分组)安排<br>1<br>★ 下級项目导入機限                                                                        | € <b>1</b> 8 | ¢≇            | 必難。可造"微瑞实习、虚拟实习,假拟实<br> | 冬晴,如选择描起学生,则是要再,<br>导入教与项目/分组的学生名单 |
| 将文件拖触至此区域,或点此上传                                                                                      | 质圆岩岩         | 英习形式          | 英习方式                    | 学生范围                               |
|                                                                                                    |              | 2             |                         |                                    |

## 6.实习计划设置

#### 6.5 添加分散项目

- ① 项目名称: 默认显示分散安排项目;
- ② 实习方式:根据实际安排选择实习方式,建议以现场实习为主;
- ③ 参与方式:自主安排默认显示需要提交岗位报名,可选择是否 需要提交岗位证明及指导老师是否需要审核;
- ④ 报名时间:指学生开始实习前需要完成报名时间,可提前或保持与计划时间一致;

| 实习项目 ⑦ 学生参与项 | 目限制:不限 ▶ | 允许学生更换项  | 目▶       |            |
|--------------|----------|----------|----------|------------|
| 添加/导入项目~     | 比量修改     | 导出 ∨     | 自定义栏目    | ♀ 展开筛选     |
| 王 添加分散实习项目   |          | 实习形式     | 实习方式     | 学生范围       |
| + 添加集中实习项目   | 实习 >     | 集中       | 现场实习     | 计划学生可参与    |
| 加 批量导入项目     |          | <b>ب</b> | 1条, く 1/ | 1页 > 至 1 页 |

- ⑤ 实习时间:默认同实习计划时间一致,如需调整, 可以设置其他时间;
- ⑥ 安排学生/师生关联:从添加学生选择需要安排实 习的学生,或按模板批量导入学生/师生关联;

| 24级飞行器集中实习-添加分散 | 实习项目               |              |              |
|-----------------|--------------------|--------------|--------------|
| 1 * 项目名称:       | 分散项目               |              | <b>4</b> /60 |
| 2 * 实习方式:       | 现场实习 🗸 🗸           |              |              |
| 3 * 参与方式:       | 提交单位和岗位 不需要岗位证明 >  | 需要审核         | ~            |
| 4 报名时间:         | 开始日期 一 结束日期        |              |              |
| 5* 实习时间:        | 同计划时间 > 2025.07.07 | → 2025.07.14 | r==          |
| 6*安排学生。<br>师生关联 | + 添加/导入(含关联指导老师)   |              |              |
| 若需将学生经          | 分组安排, +添加分组 或 复制分组 |              |              |

### 6. 实习计划设置

### 6.6.1关联指导老师-从项目中手动关联指导老师

- ① 可按专业、班级等筛选相同指导老师的学生信息,全选;
- ② 点击添加关联指导老师;
- ③ 选择单个或是多个指导老师信息;
- ④ 选择对应的指导老师;
- ⑤ 确认关联完成;

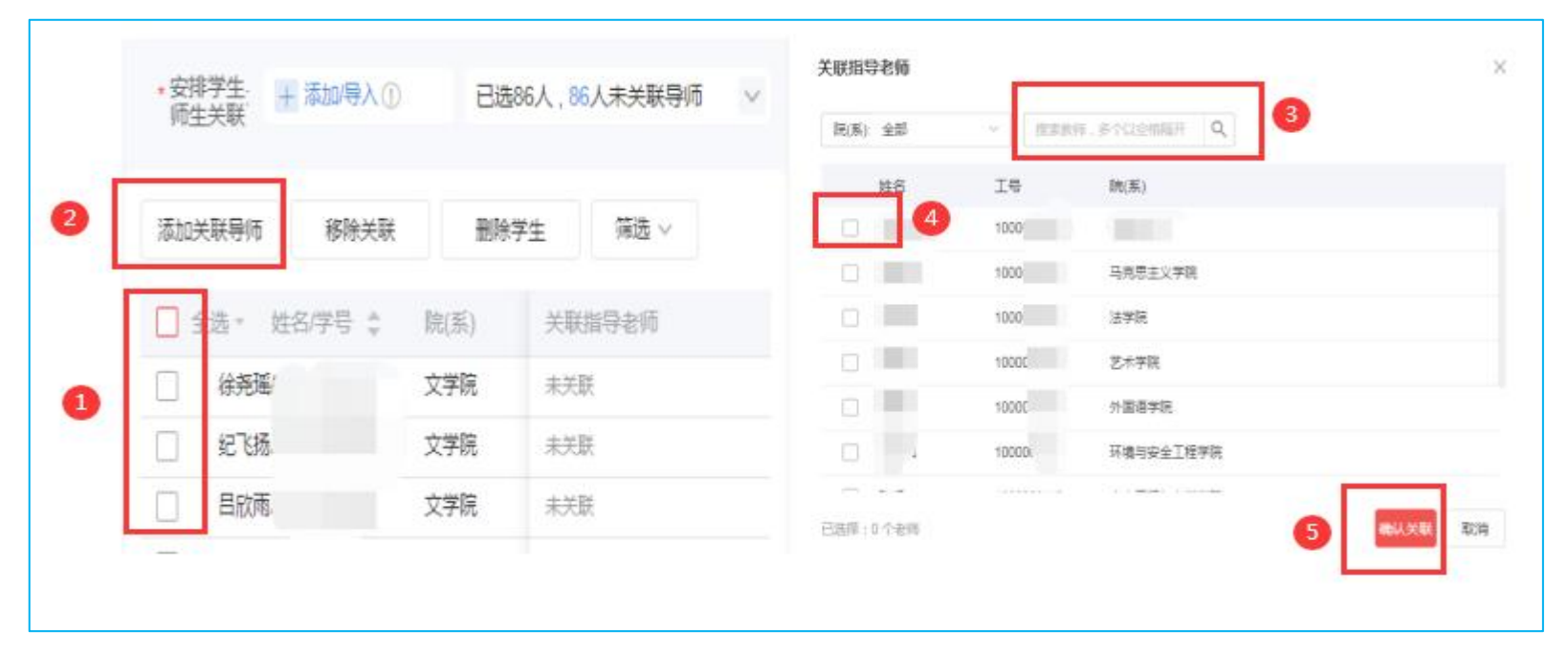

## 6.实习计划设置

### 6.6.2关联指导老师-批量关联指导老师

- ① 点击计划安排情况,展开数据;
- ② 点击添加学生/导入师生按钮;
- ③ 下载师生关系导入模板;
- ④ 按模板录入相关数据并保存;
- ⑤ 上传已完善的模板数据内容;
- ⑥ 点击确定;

|                             | 5班级3个,共86人    |             |         |           |          |           |                                      | 通过项目的               | 《联盟导击师 故起名单            |
|-----------------------------|---------------|-------------|---------|-----------|----------|-----------|--------------------------------------|---------------------|------------------------|
| 派加学生/导入统生                   | 流加导师 移除导师     | 副除学生 3      | 素加可参与项目 | 豊田        |          |           |                                      |                     |                        |
| 学生战名/学号                     | Q、 院(系)/专业/班级 | 全部          | ⇒ 关联状态  | 5. 全部 ~ ~ | 可参与项     | B. Walter | / 指导老师 2                             | 8/工号 ~              |                        |
| 手动运动型件                      | 世間日ン(冬年大学)    |             |         |           |          |           |                                      |                     |                        |
| 于动物加子生                      | 加里号入(首卿生大永)   |             | -       | 填写范       | 例        |           |                                      |                     |                        |
| 导入数据超过1万                    | 条,请分批导入数据     | 3           | 下载导入    | 探板 等      | 生姓名      | 学号        | 可参与项目                                | 指导老师姓名              | 指导老师工号                 |
|                             |               |             | -       |           | ¥Ξ.      | 1001      | 項目名称(分組名称)                           | 李樹                  | 20132211               |
|                             |               |             |         |           | 李四       | 1002      | 項目名称                                 | 生的                  | 20142213               |
|                             | e_h           |             |         |           | ΞΞ       | 1003      |                                      | 起武李四                | 20112811,20142213      |
|                             | 将文件拖拽至此区域     | 4.<br>成点此上传 | 6       | 必编,直      | 接输入,粘贴清阳 | 这本或者数字格式  | 值写可参与项目,括号内<br>值写目体分组名称,多个<br>以","隔开 | 道写老师姓名,多个以<br>"" 隔开 | 选旗,若指导老师姓名和<br>名,请描写工号 |
|                             |               |             |         |           |          |           |                                      |                     |                        |
| <ul> <li>新増关联(1)</li> </ul> |               | 0           |         | 请参照       | 以上范例項目   | 1.请勿删除前   | 194丁                                 |                     |                        |

### 7.查看数据统计

- ① 点数据统计,数据统计;
- ② 可选择对应的数据统计查看;
- ③ 可对需要导出的数据统计按自定义设置;
- ④ 可导出表格;
- ⑤ 从下载中心下载报表,如数据较多建议可分开导出;

| 88                          | 统计报表 2 | 🐱 统计报表 - 我曾理的范围 🗸         |                     |              |       |             |         |                         |                |  |  |
|-----------------------------|--------|---------------------------|---------------------|--------------|-------|-------------|---------|-------------------------|----------------|--|--|
| 工作台                         | 实习上报   |                           |                     |              |       |             |         |                         |                |  |  |
| Ø                           | 签到统计   | 实习计划汇总① 项目式实习汇总           | 教师指导明细学生参           | 与情况 学生实习过程汇总 | ① 学生  | 鉴定成绩统计 基地使用 | 用情况 全部报 | 表 ~                     |                |  |  |
| 实习计划                        | 实习检查   | 按班级统计 按专业统计 按计划统计 自定义维度统计 |                     |              |       |             |         |                         |                |  |  |
| い<br>「「「「「」「「」」<br>「「」」「」」」 |        | 课程名称或实习计划 Q 学年/学          | 编: 2024-2025学年·第2学期 | - 年級: 全部     | ▽ 届数: | 全部          | 款:全部 ∨  |                         | <u>重置</u> 展开 ~ |  |  |
|                             |        |                           |                     |              |       |             |         |                         |                |  |  |
| ŧ                           |        |                           |                     |              |       |             | ,       |                         |                |  |  |
| 实习总结<br>/评价                 |        | 实习计划                      | 课程名称/代码             | 开课学院/代码      | 总学分   | 总学时(或总周数)   | 实践类型    | 实习时间                    | 实习形式           |  |  |
|                             | 0      | 2021级机电学院飞行器制造集中 >        | 生产实习/0110202Q       | 航空学院/511     | 2     | 32学时        | 生产实习    | 2025.04.10 ~ 2025.05.30 | 分散实习,集中实习      |  |  |
| 数据统计                        |        | ;测试2024年航空学院集中实习_N        | 生产实习/0110202Q       | 航空学院/511     | 2     | 32学时        | 生产实习    | 2025.07.07 ~ 2025.07.14 | 集中实习           |  |  |
| (Å)                         |        | <u>测试2024年航空学院集中实习N</u> > | 认知实习/0110105Q       | 航空学院/511     | 1     | 1学时         | 认识实习    | 2025.04.27 ~ 2025.07.19 | 集中实习           |  |  |
| 基础数据                        |        | 测试 2024年计算机学院实习 >         | 下厂实习/16003030       | 计算机科学与技术学院/  | 3     | 48学时        | 其他      | 2025.07.10 ~ 2025.07.17 | 分散实习,集中实习      |  |  |
|                             |        | 大一、大二、大三、大四 >             | 毕业实习/11204470       | 艺术学院/521     | 2     | 64学时        | 毕业实习    | 2025.06.30 ~ 2025.08.31 | 未设置            |  |  |

### 8. 数据监控数据

### 图文并茂展示学生参与数据、教师指导数据、实习每周进展情况

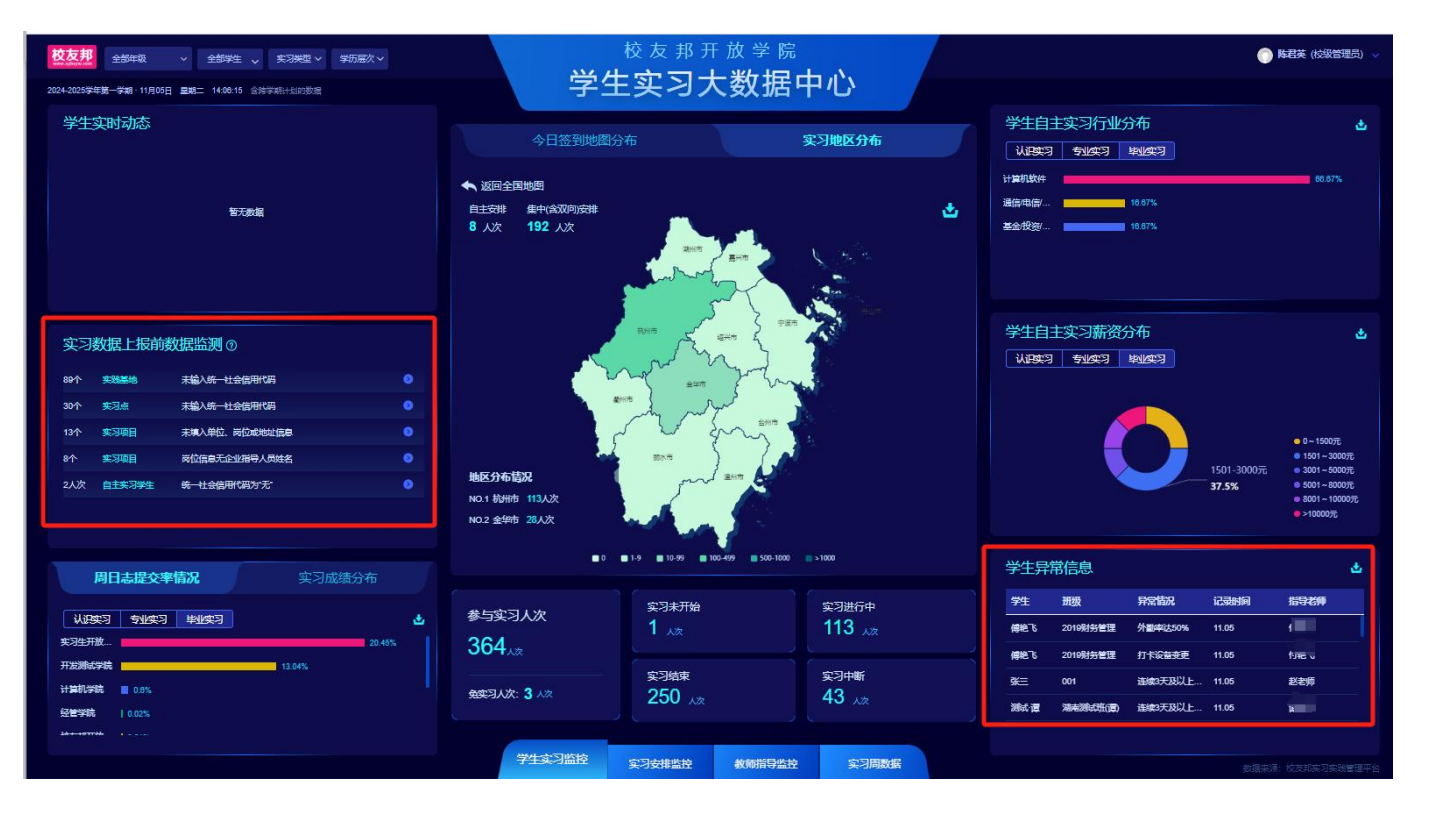

### 9. 导出实习资料-实习手册

- ① 点击实习总结,报告批阅,已通过;
- ② 可按课程, 班级等筛选需要导出的范围, 全选;

③ 批量下载实习手册, 含周日志文档、教师报告批阅的评语和评分。下载至该当前使用电脑的文档下载路径处;

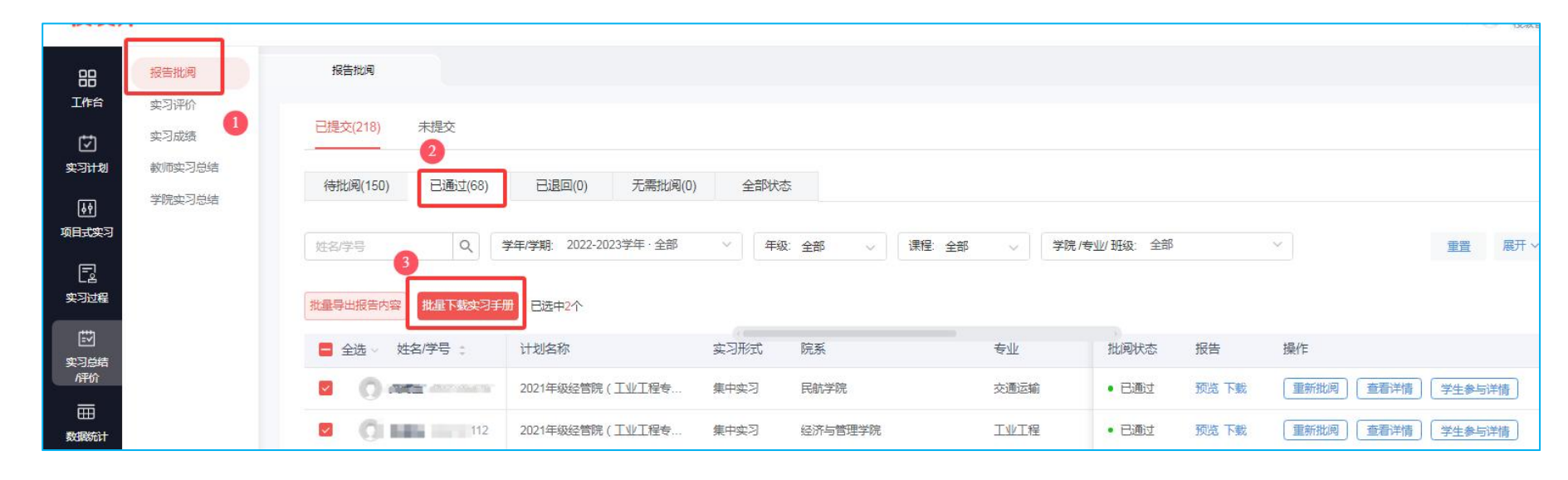

### 10.实习数据上报-导出上报数据

点击数据统计-实习上报,检查数据无误后,勾选相关学生,点击导出实习上报明细,到右上下载中心下载数据, 如果长时间显示报表生成中,可以按F5刷新页面。

#### 特别说明:项目制实习的学生的课程需要调整修改

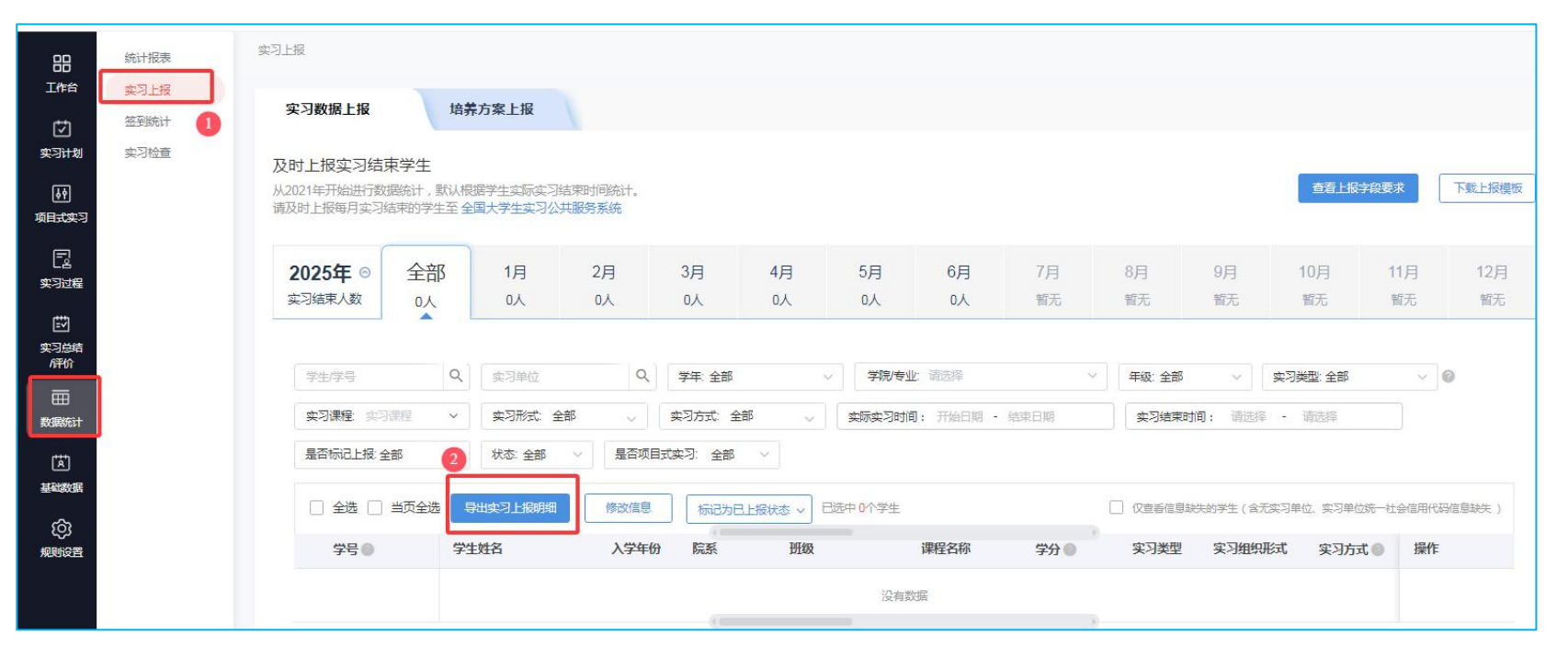

### 11.更多功能

11.1 PICC实习生意外伤害保险

"PICC实习生意外伤害保险"由中国人民保险公司 (PICC)承保。主要优势:

1、线上投保操作便捷,数据收集、汇总全面准确;

2、保险套餐灵活多样,适用于1-2周的认知实习、1-2个月的专业实习、3个月 或以上的毕业实习和风险系数高的高危 行业套餐等;

3、保费低、保额高,性价比超高;

4、保障全面,投保、出险适用于全国范围,包括意外伤害保险、附加急性病身故保险、交通工具乘客意外伤害保险等 (详见下页);

注意事项:当天可以购买最早次日起保的订单,建议尽量提前下单。

### 11.更多功能

### 11.2 通知公告

- ① 从右侧铃铛图标点击;
- ② 点击学校公告;
- ③ 填写公告内容,选择发送对象,发布公告

| 校友邦                     | ß            |     |                                              |           | 0                        |  |
|-------------------------|--------------|-----|----------------------------------------------|-----------|--------------------------|--|
| 88                      | 学校公告         |     | 公告鴻意 > 学校公告                                  |           |                          |  |
|                         | 实习消息<br>系统消息 | 99+ | 学校公告                                         |           |                          |  |
| 实习计划<br>(小)<br>项目式实习    | 私信消息         | 2   | 我收到的         我发布的         草稿箱           发布公告 |           | 物已全部已读                   |  |
| 实现程                     |              |     | 实习开始了                                        | 发布雷:朱书华老师 | 发布时间:2025.04.28 16:38:45 |  |
| 四<br>实习总结<br><i>作</i> 价 |              |     | 南京航空航天大学企业项目式实习管理办法 ( •                      | 发布者:刘威老师  | 发布时间;2025.04.18 09:24:26 |  |
| 数据统计                    |              |     | 7.12:诺派谢光实习                                  | 发布者:阔彩侠老师 | 发布时间:2019.07.12.08:45:30 |  |
|                         |              |     | 实习乘车公告                                       | 发布者:徐森老师  | 发布时间:2018.08.26 10:27:22 |  |
| 规则设置                    |              |     | 实习重点注意事项                                     | 发布者:朱建军老师 | 发布时间:2018.07.09 09:16:01 |  |
|                         |              | _   |                                              |           |                          |  |

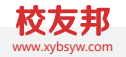

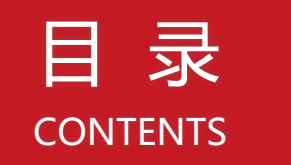

## 一、集中实习、分散实习操作流程

二、管理员操作指南

三、指导教师操作指南

四、学生操作指南

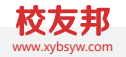

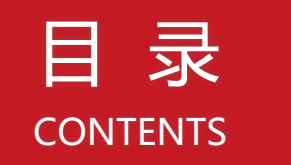

## 一、集中实习、分散实习操作流程

二、管理员操作指南

三、指导教师操作指南

四、学生操作指南

## 三、指导教师操作指南

### 1、系统登录

系统登录

```
网址:https://nuaa.xybsyw.com
```

使用南航统一身份认证账户登录

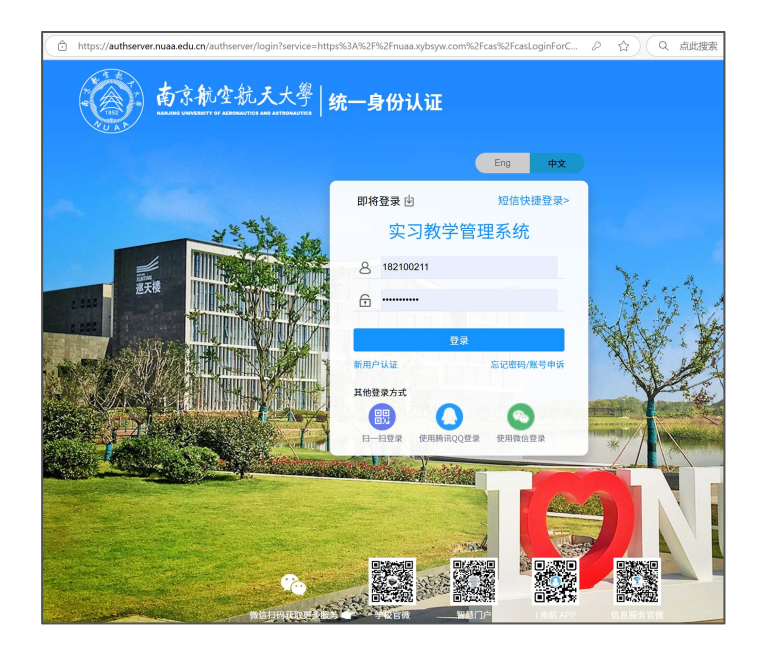

## 2、角色功能

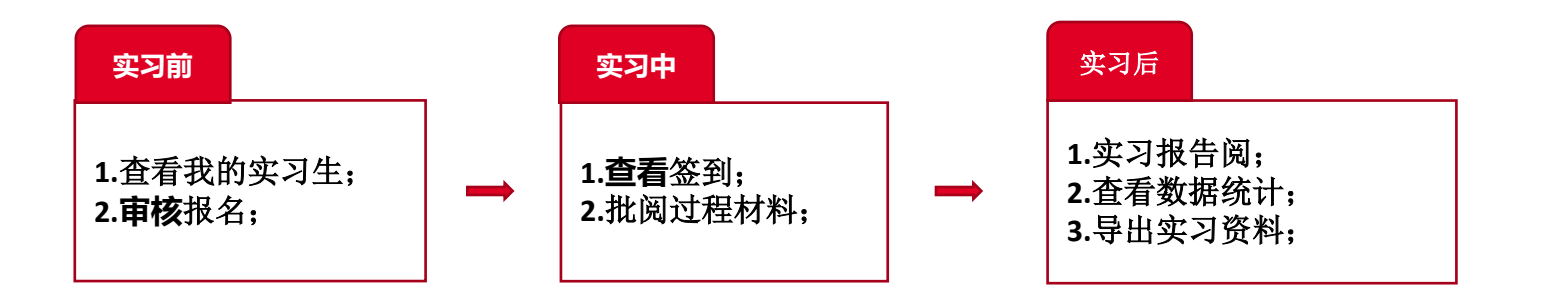

## 3、工作台

- ① 登录后默认展示工作台,可查看待办事项;也可直接点击待办事项中数字进入审核;
- ② 可查看我指导的项目、我指导的学生;
- ③ 关注我指导学生状态,重点跟进未参与和未激活学生完成实习;

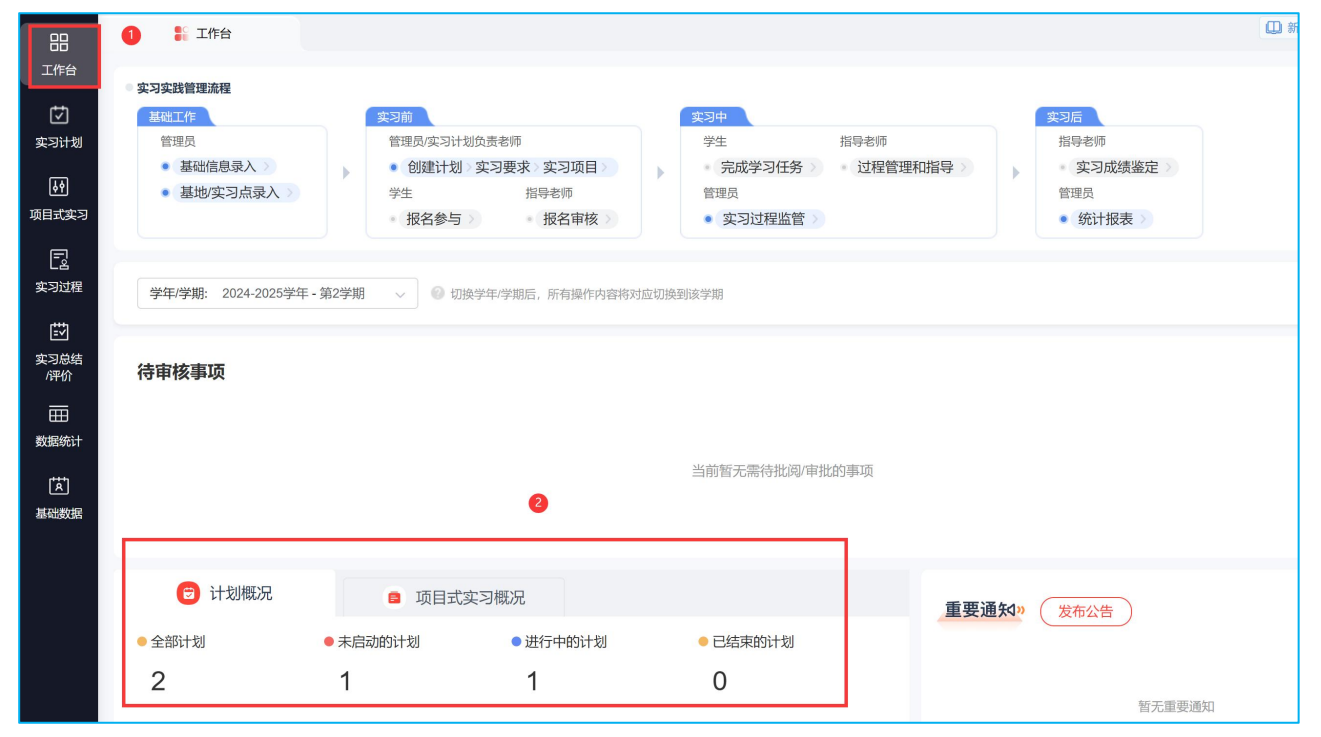

### 4.报名审核 (分散实习学生需要指导老师审核)

① 从实习过程进入报名审核;

② 默认展示待审核,查看学生提交的报名;也可查看已通过、已退回或全部状态的学生明细;

③ 点击去审核,可查看报名详情,选择通过或拒绝,拒绝后学生可重新提交;

| 实习保险              | 批量通过           |                                         |                           |
|-------------------|----------------|-----------------------------------------|---------------------------|
| 报名审核              |                |                                         |                           |
| 家长告知书             | □ 全选 ◇ 姓名/子号 ○ | 2021级机电学院飞行器制造集中实习-01。分散项目。分散 🍵         | 計划详情 →                    |
| 周日志批阅             |                | (1.1.1.1.1.1.1.1.1.1.1.1.1.1.1.1.1.1.1. |                           |
| 过程文档              |                | 05213031飞行器制造工程1机用学院描写表示:刘威             |                           |
| Add Table A. Link |                | ● 个人中心● 即时沟通                            |                           |
|                   |                |                                         |                           |
|                   |                | 报名申请信息                                  |                           |
| )                 |                | 单位信息                                    |                           |
|                   |                | 单位名称:南京正大天晴制药有限公司                       | 统一社会信用代码:91320100730      |
|                   |                | 行业方向:医药制造业                              | 企业所在城市:-                  |
|                   |                | 企业详细地址:-                                | 企业联系人:李敏                  |
|                   |                | 企业电话:13738982769                        | 企业邮箱:498122796@qq.com     |
|                   |                | 岗位信息                                    |                           |
|                   |                | 实习岗位: <b>实习生</b>                        | 薪资:30000元/月               |
|                   |                | 实习方式: <b>现场实习</b>                       | 实习时间:2025.04.10 ~ 2025.06 |
|                   |                | 工作内容:检验实习                               |                           |
|                   |                | 导际/手机导。李敏/ 13738082760                  |                           |

### 5.实习过程-家长告知书审核

① 实习过程,家长告知书;

② 默认展示待审核,查看学生提交的,支持批量下载;

③ 点击去审核,可查看详情,选择通过或拒绝,拒绝后学生可重新提交;

④ 如设置了无需审核则无需审核,可在无需审核里面可以查看学生提交的家长告知书;

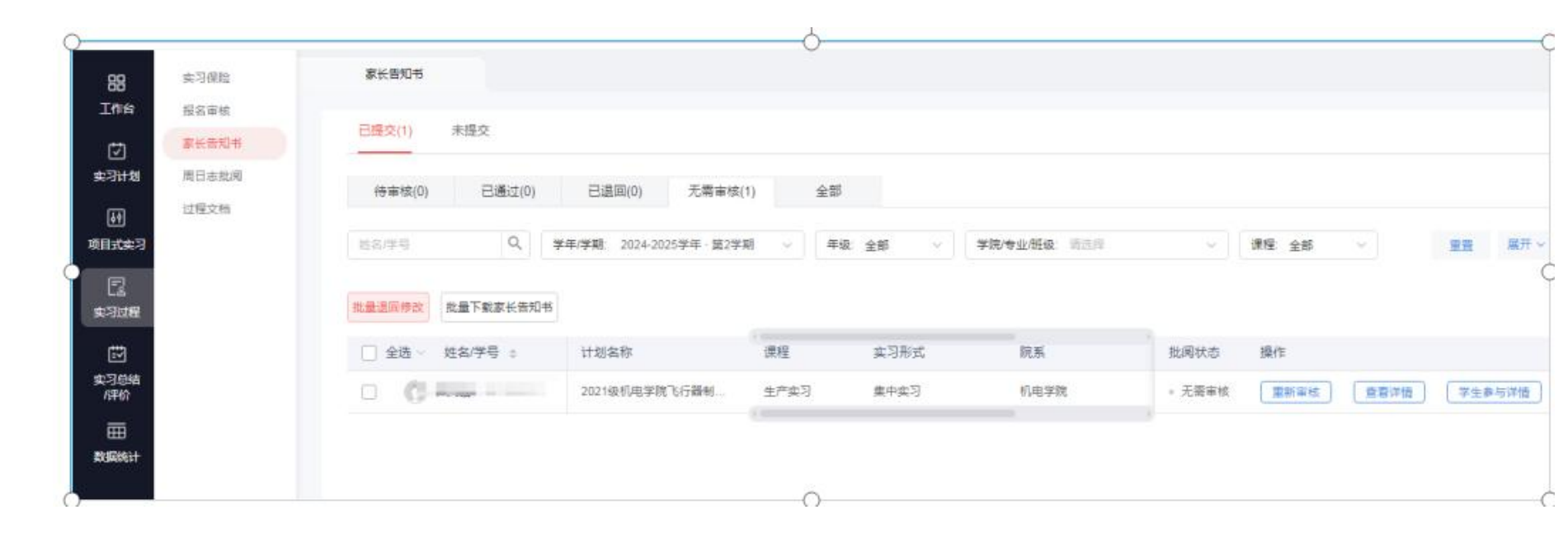

## 6.实习过程-周日志批阅

- ① 实习过程,周日志批阅;
- ② 选择需要批阅的内容,如日志、周志、月志;
- ③ 默认展示待批阅, 查看学生提交的周日志; 也可查看已通过、已退回、无需批阅或全部状态的学生明细;
- ④ 去批阅,可查看周日志详情,选择通过或退回修改,学生修改可重新提交;
- ⑤ 可选择对应的学生也可全选;
- ⑥ 导出全部周志内容, 或导出提交明细统统计表

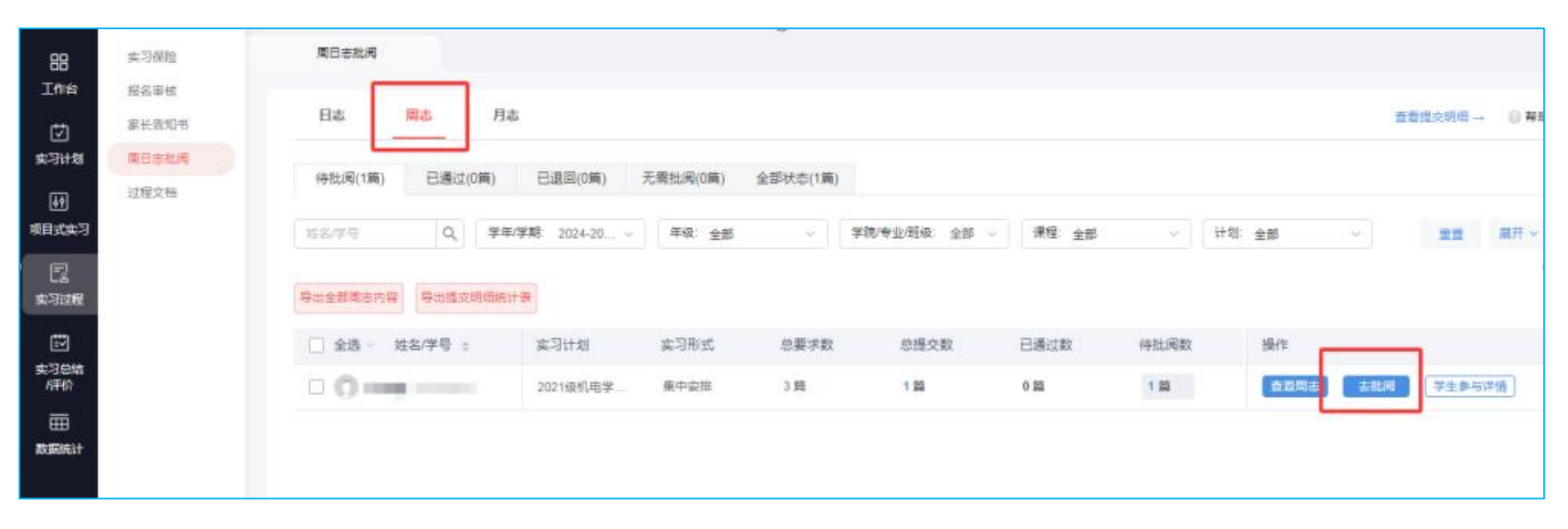

## 7.总结/评价-报告批阅

- ① 总结/评价,报告批阅;
- ② 默认展示待批阅,查看学生提交的报告;也可查看已通过、已退回、无需批阅或全部状态的学生明细;
- ③ 去批阅,可查看报告详情,选择通过或退回修改,退回后的报告学生修改可重新提交;
- ④ 可选择对应的学生,也可全选;
- ⑤ 导出全部周志内容, 或导出提交明细统统计表

|                 | 报告批阅   | 2 | 报告批阅                                   |                |
|-----------------|--------|---|----------------------------------------|----------------|
| L⊉I<br>T≞≣      | 实习成绩   |   | 已提交(0) 未提交                             |                |
| ——<br>实习计划      | 教师实习总结 |   | 待批阅(0) 已通过(0) 已退回(0) 无需批阅(0) 全部状态      |                |
| ゆ<br>项目式实习      |        |   |                                        | -              |
| Ē               |        |   |                                        | <u>e</u> 1807T |
| 实习过程            |        |   | 批量导出报告内容 批量下载实习手册                      |                |
| <br>实习总结<br>/评价 | 1      |   | □ 全选 ◇ 姓名/学号 ⇔ 计划名称 实习形式 院系 批阅状态 报告 操作 |                |
| 田               |        |   |                                        |                |
| (Å)             |        |   |                                        |                |
| 基础数据            |        |   |                                        |                |
|                 |        |   | 暂无数据                                   |                |

### 8、导出实习资料-实习手册

- ① 点击实习总结,报告批阅,已通过;
- ② 可以导出自己指导学生的实习手册;

③ 批量下载实习手册, 含周日志文档, 教师报告批阅的评语和评分, 下载在该正在使用电脑设置的文档下载路径

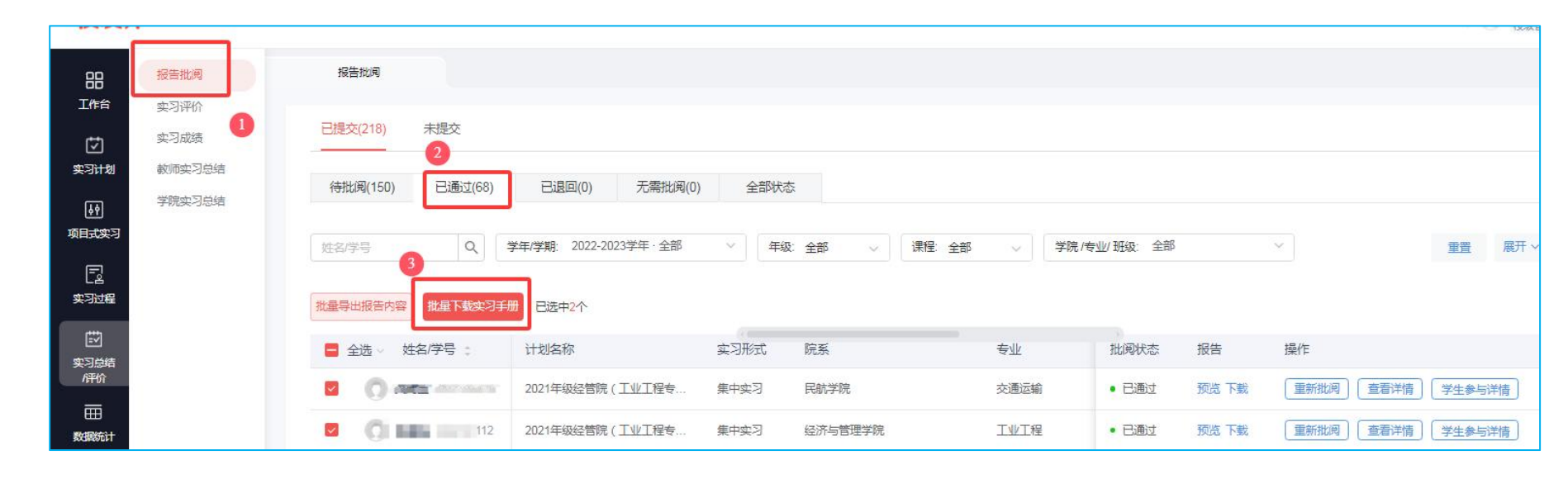

### 9、平台操作指-微信小程序

9.1.微信小程序-登录

微信扫描下方二维码关注校友邦教师端公众号,点击实践管理,工作台,进入登录界面 ① 输入学校、账号、密码进行登录或使用验证码登录; ② 从在下方我的,设置里以退出登录,切换账号或修改密码等;

|             | 周-19:49                                       | 登录 ·•• ⊙<br>世辺明空录 密码登录 1 | × ئ <u>ة</u> 20 |
|-------------|-----------------------------------------------|--------------------------|-----------------|
| [비행하는 카드] 🖉 |                                               | 校友却开放学院 •                | 修改密保手机号 131     |
| No.         |                                               | 1111 - Hanna             | 管保邮箱 用用定 >>     |
| 校友邦         |                                               | C06498389900             | 修改密码            |
|             | 6 <sup>次市公日</sup> 3升级,APP停止更新,请关<br>E<br>家习数据 |                          | 用户协议            |
|             | = 広能管理 = 政府推荐 = 联系我们                          |                          | 退出登录            |
|             |                                               | 三七年月1 医号中终               |                 |

### 9.2.查看我的实习生

① 点击左下方,工作台;

② 从我的实习生,查看自己指导的学生明细及实习状态;重点查看未参与,未激活学生,跟进实习进度;

- ③ 可通过电话、小程序消息与实习生联系;
- ④ 可一键提醒学生报名参与

| 10:23 🤣 🕭 🚨 🞯 🐻 …                      | \$ \$ @'il 82'4                           |  |  |  |  |
|----------------------------------------|-------------------------------------------|--|--|--|--|
| 校友邦                                    | ••• •                                     |  |  |  |  |
| 文习计划管     项目式实习     过程管理     过         | (マ)         (マ)           发布公告         更多 |  |  |  |  |
| 指导老师 切換 🔷 2024-202                     | 25学年·第2学期 -                               |  |  |  |  |
| <b>待办事项 </b>                           |                                           |  |  |  |  |
| 指导的项目 我的实习生                            | 三。筛选                                      |  |  |  |  |
| ○ 请输入学生姓名/学号                           |                                           |  |  |  |  |
| <b>已参与(1)</b> 未参与                      | 未激活(1)                                    |  |  |  |  |
| 项目式实习参与学生人数统计包含未激<br>已参与学生不包含未激活学生)    | 活学生(其他实习中                                 |  |  |  |  |
| <b>杜文硕</b> 飞行器制造工程(18<br>2021级机电学院飞行器制 | 82100211)<br><b> 造集…</b> >                |  |  |  |  |
| 项目信息 ⊙                                 |                                           |  |  |  |  |
| 项目信息 🔾                                 | 25年一分<br>小回を >                            |  |  |  |  |

## 9.3 报名审核

- ① 从左下角工作台,过程管理;
- ② 选择报名审核,可查看提交报名人数,待审核人数(含岗位修改);
- ③ 默认展示待审核,查看学生提交的报名;也可查看已通过、已拒绝、已通过或全部提交的学生明细;
- ④ 可查看报名内容,选择通过或拒绝,拒绝后学生可重新提交;也可查看已拒绝、已通过或未报名的学生明细;

| 校友邦 1                                                                                 | < 过程管理<br>2023-2024字年第二字第 × 全部年級 ×                                        | < 振行<br>(神順(1) 日前均(2) 已通过(3) 全部建交(6)             | く 报名                                                                |
|---------------------------------------------------------------------------------------|---------------------------------------------------------------------------|--------------------------------------------------|---------------------------------------------------------------------|
| ● 过程證證 前供申批 发布公告 Ⅲ多                                                                   | 預实习报告     1 ※ 1 ※     1 ※     1 ※     1 ※     1 ※                         | 2023-2024年年初二年期 - 全部年現 - 西南地<br>現交動同時序 11 (日本時行) | 299: tol# -                                                         |
| 指导老師 UNA - 2023-2024学年 第二字語 -<br>待力事項 @<br>振工习服告 耐合甲板 知情回巻书 三方协议甲核<br>1 小 1 小 0 小 1 小 | 授名申核数         >           6         1           現交服名         将申核(含約2.6%3) | 自动相页 C 日代: Sxiabat(中台-briff于一篇                   | <b>报名信息 (中学校</b><br>支引けが) (世)<br>実习完型: 幾作実习<br>実习无向: -<br>実习中位来源: - |
| 四日本執網 答辩成结 胺古肌病 过程文档<br>1 頁 1 个 1 頁 1 頁<br>成被集定<br>特鉴定                                | ② 安全責任书 ③ ><br>2 人次<br>已接交                                                | REALITY                                          | 单位信息<br>单位名称:浙江牧友邦科技有限公司<br>统一社会信用代码:<br>行业方向:<br>企业性质:-            |
| 指导的项目 我的实习生<br>Q 请输入计划/项目名称                                                           |                                                                           |                                                  | Accoment -<br>単位時代: -<br>企业研在城市: -<br>企业联系人: 降<br>企业电话: 4           |
| ) 2021+ (788)                                                                         | <ul> <li>三方协议 &gt;</li> <li>1人定 1人定</li> </ul>                            |                                                  |                                                                     |

### 9.4.查看签到

① 从左下角工作台,过程管理,选择学生签到,可查看学生签到率和外勤率;
 ② 可按日期查看已签到、外勤、未签到、未激活明细,重点关注未签到;

| 023-2024学年·第二学期                        | 全部年级 -          | く 学生签到明细                                                                                                    |
|----------------------------------------|-----------------|----------------------------------------------------------------------------------------------------|
| 6<br>提交报名                              | 1<br>待审核(含岗位修改) | 2月22日 2024 - 马 筛选                                                                                           |
| ⑦ 安全责任书 ⑦<br>2 ∧次<br>已提交               | >               | 0     0     2     0       已签到 (小約)     外勤 (小約)     未签到 (小約)     未激活 (小約)       签到地图     省市 TOP10     ③ 数据说明 |
| 到 知情同意书                                | >               |                                                                                                    |
| 0 人次<br>已提交                            | 0 人次<br>待审核     | 10.01<br>۱۳.02<br>۲.02<br>۲.00<br>۲.00<br>۲.00<br>۲.00<br>۲.00<br>۲.00<br>۲                                 |
| <ul> <li>三方协议</li> <li>1 人次</li> </ul> | 1 八次            |                                                                                                    |
|                                        | 19曲18           |                                                                                                    |
| 1%<br>签到率                              | 71.4%<br>外勤率    | 暂无签到名单                                                                                                    |
| 乙 周日志批阅                                | >               |                                                                                                    |

### 9.5.家长告知书审核

指导的项目,过程管理,家长告知书,可查看审核学生提交的家长告知书;

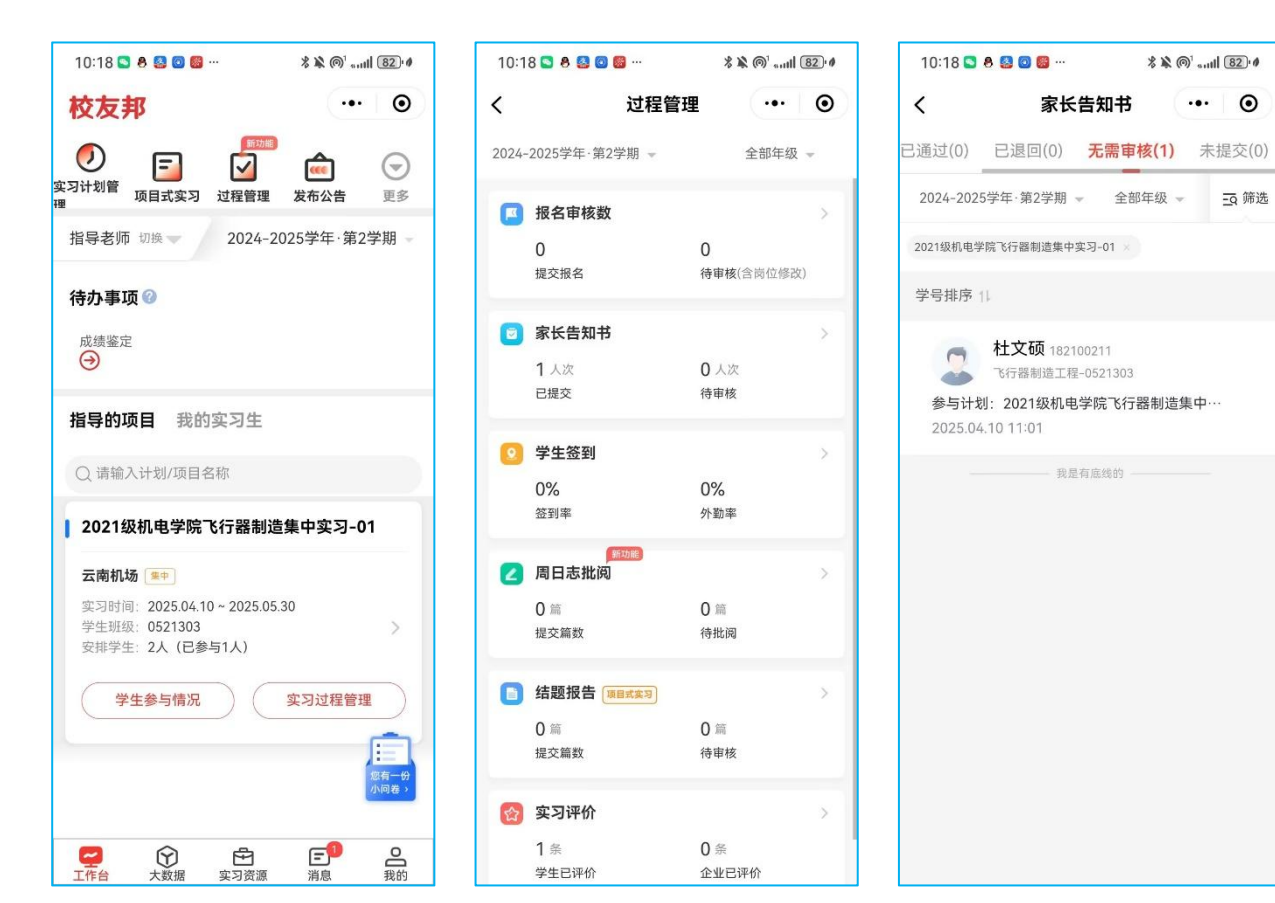

## 9.6.周日志批阅

- ① 从左下角工作台,过程管理,选择周日志批阅,可查看已提交周日志篇数,待批阅篇数;
- ② 默认展示待批阅,查看待批阅学生提交的周日志;也可查看已批阅、已退回或无需批阅的周日志明细;
- ③ 选择批阅通过或退回修改, 批阅通过后可根据要求设置进行评分评语, 退回修改的学生可重新修改后提交;

| 2023- | 2024学年·第二学期                         | 全部年级         | × . | 〈                                                                   | く 周E                                                                    |
|-------|-------------------------------------|--------------|-----|---------------------------------------------------------------------|-------------------------------------------------------------------------|
| 0     | <b>三方协议</b><br>1 人次<br>已提交          | 1 人次<br>侍审核  | >   | 全部 待批頃(1) これ(3)(12) 已退回(4) 元需<br>2023-2024学年第二学期 - 全部年級             | 字号:标准 →<br>cjy 4321<br>2021级计算机波用1班                                     |
| •     | <b>学生签到</b><br>1%<br><sup>签闭卒</sup> | 71.4%<br>外動率 | >   | 自动翻页 C 已开启、完成股因后将自动打开下一篇<br>cjy 4321<br>2021级计算机成用1班                | 状态: 特别规则<br>2024.08.21 17:42 总字数: 3个                                    |
| 2     | 周日志批问<br>21 篇<br>提交稿数               | 1 篇<br>待批阅   | >   | 2024届毕业实习2<br>关联日期: 2024.01.08-2024.01.14<br>提交日期: 2024.08.21 17:42 | 2024届毕业实习2<br>关联日期: 2024.01.08 -2024.01.14<br>已提交 10 篇周日志 。总篇数至少 30 篇 > |
| ٥     | <b>过程文档批阅</b><br>2 篇<br>提交解数        | 1 施<br>待批明   | >   | 16.24 (C.S.C)                                                       | 更多信息 ∨<br>我来评论两句                                                        |
|       | <b>实习评价</b><br>7 条<br>学生已评价         | 1 条<br>企业已评价 | 2   | ☑ 批阅 层 提交明细                                                         | 全部评论     3                                                              |

## 9.7.实习报告批阅

- ① 从左下角工作台,过程管理,选择实习报告,可查看已提交报告篇数,待批阅篇数;
- ② 默认展示待批阅,查看待批阅学生提交的报告;也可查看已批阅、已退回或无需批阅的报告;
- ③ 可预览学生报告内容;
- ④ 选择批阅通过或退回修改, 批阅通过后可根据要求设置进行评分评语, 退回修改的学生可重新修改后提交;

| 023-2024学年·第二学期 ~                                   | 全部年级              |          | く 实习报                                                                                                    | 〈 实习                             |
|-----------------------------------------------------|-------------------|----------|----------------------------------------------------------------------------------------------------|----------------------------------|
| <ul> <li>过程文档批阅</li> <li>2 編<br/>提交篇数</li> </ul>    | 1 篇<br>待批阅        | >        | <ul> <li>待批阅(1)</li> <li>2批與(4)</li> <li>已退回(1)</li> <li>无需批阅(0)</li> <li>2023-2024学年・第二学期 - 全部年級 - 36第选</li> <li>自动翻页 - 日开启,完咳脂圆后将自动打开下一篇</li> </ul> | cjy 4321<br>2021级计算机成用1班         |
| <ul> <li>         ·</li></ul>                       | 1 半<br>企业已评价      | >        | 提交时间排序 11<br><b>Cjy</b> 4321<br>计1980/0701-202108111前和UV/011180                                                                                       | ▲ 实习报告<br>服交时间: 2024-07-16 10:40 |
| <ul> <li>支习答辩</li> <li>0 人次</li> <li>已录入</li> </ul> | 1 入次<br>未录入       | <u>ه</u> | 2024.07.18 10:40<br>Automatica                                                                                                    | 指导表师:《                           |
| <ul> <li>实习报告</li> <li>6 篇<br/>提交篇数</li> </ul>      | <b>1</b> 篇<br>待批阅 | >        |                                                                                                    |                                  |
| 3 成绩鉴定<br>2 ∧<br>已完成                                | 5 人<br>未完成匮定      | >        |                                                                                                    |                                  |

### 9.8. 查看数据

- ① 从小程序0左下角,点击大数据;
- ② 查看今日数据, 如签到人数、签到率统计等;
- ③ 查看实习数据,包含学生实习数据,实习安排数据;
- ④ 从学生实习数据,可查看学生异常监控、学生自主实习薪资分布等;
- ⑤ 从实习安排数据,可查看实习企业情况等

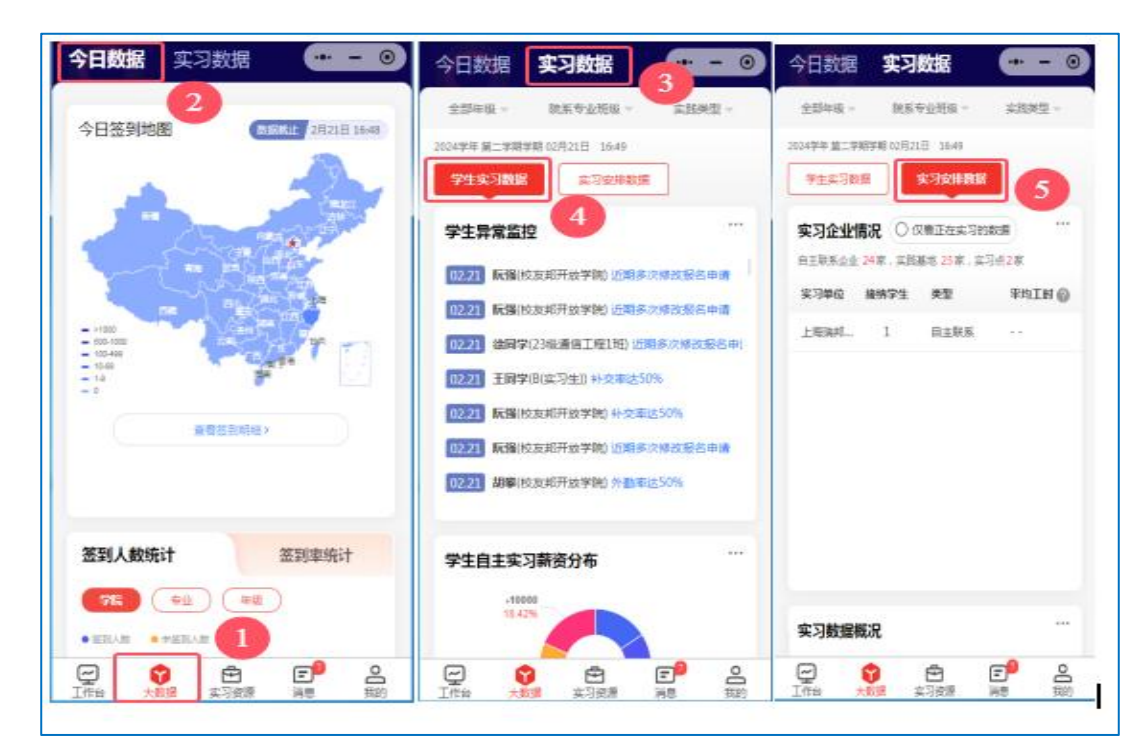

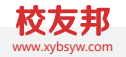

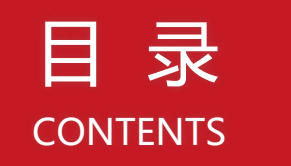

- 一、集中实习、分散实习操作流程
- 二、管理员操作指南
- 三、指导教师操作指南
- 四、学生操作指南

## 三、学生端操作指南

## 1.电脑网页端-登录

系统登录网址:https://nuaa.xybsyw.com

使用南航统一身份认证账户登录

按提示绑定手机(手机号码是登录小程序的账号)即可

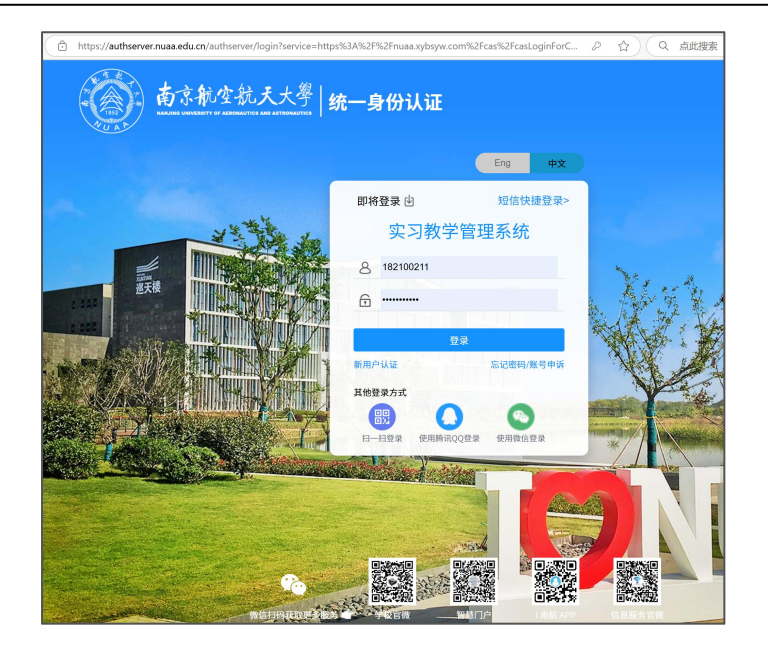

2、角色功能

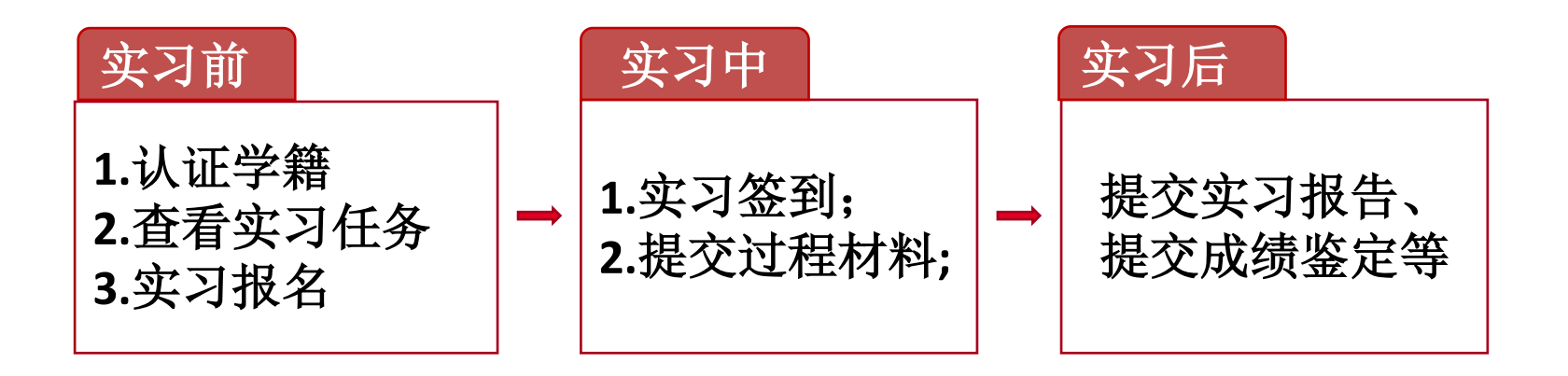

## 3. 查看实习任务

- ① 从左上角点击我要实习;
- ② 查看实习任务,明确实习的相关要求,按要求完成

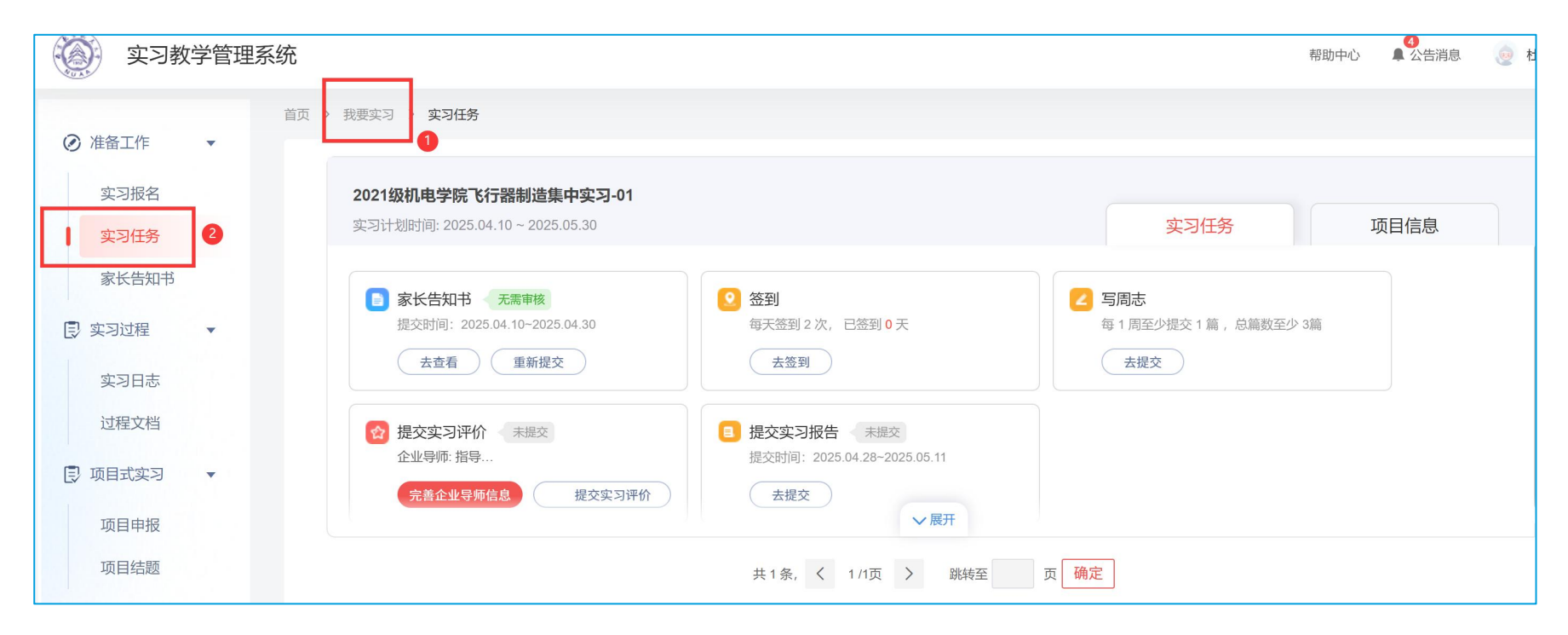

### 4. 提交家长告知书

- ① 准备工作→家长告知书或者准备工作→实习任务里面直接提交
- ② 载模版,线下签字,上传图片格式的文件
- ③ 如需要修改可以重新提交

| 2.0.5-1  | 首页 〉 我要实习 〉 家长告知             | 印书                                       |        | 中に生物せ   |          | ~                            |
|----------|------------------------------|------------------------------------------|--------|---------|----------|------------------------------|
| ❷ 准备工作 ▼ | 全部(1)                        | 待提交(0) 待审核(0)                            | 已通过(0) | 家大古和书   |          | ^                            |
| 实习报名     |                              |                                          |        | 监护人签字方式 | 线下签字     | _                            |
| 实习任务     |                              |                                          |        |         | 201 20 3 |                              |
| 家长告知书    | 参与实习形式:集中                    | 121级机电字院《行器制造集中头习-01                     | ·***   |         | 14       | 支持pdf格式,图片格式支持png、jpg、jp     |
| ■ 实习过程 ▼ | 参与实习时间: 202<br>提交时间: 2025.04 | 5.04.10 ~ 2025.05.30<br>.10 ~ 2025.04.30 | A HAY  |         | 请上传      | eg,最多上传9张,所有上传又件大小<br>不超过10M |
| 实习日志     |                              |                                          |        |         |          |                              |
|          |                              |                                          |        |         |          |                              |
|          |                              |                                          |        |         |          |                              |
|          |                              |                                          |        |         | 取消       | 确认提交                         |
|          |                              |                                          |        |         |          |                              |

### 5. 周日志提交

- ① 过程管理→实习日志→选择提交日志或周志(根据实习计划设置的任务选择)
- ② 新建周志或日志
- ③ 如需要再次修改或暂不提交可以存为

| 实习教     | 学管理系 | 系统                             |            |        |   |                         | 帮助F    | 中心 单公告消息      | 引 (2) 杜文? |
|---------|------|--------------------------------|------------|--------|---|-------------------------|--------|---------------|-----------|
|         |      | 首页 〉 我要实习 〉 周志                 |            |        |   |                         |        |               |           |
| ② 准备工作  | •    | 日志                             | 周志         | 月志     | 2 |                         |        |               |           |
| 实习报名    |      | 写周志 我的原                        | 周志    草和   | 高箱     | - |                         |        | 2024-2025学年 - | 第2学期 ▼    |
| 家长告知书   |      | <b>周志指导:</b><br>请先选择实习项目,再新建周志 | , 抓紧时间赶超其他 | 3小伙伴吧~ |   |                         |        |               |           |
| 民 实习过程  | •    | 实习计划                           |            | 参与项目   |   | 参与时间                    | 距离结束时间 | 已写篇数          | 操作        |
| 实习日志    | 0    | 2021级机电学院飞行器制造复                | 集中实习-01    | 云南机场   |   | 2025.04.10 ~ 2025.05.30 | 时间已过   | 暂未提交          | 新建        |
| 过程文档    |      |                                |            |        |   |                         |        | •             | 3         |
| 🔁 项目式实习 | •    |                                |            |        |   |                         |        |               |           |

### 6. 提交实习报告

- ① 我要实习→实习任务;
- ② 先完成实习评价→下载报告模版,按要求完成,提交实习报告;
- ③ 或者在左侧过程考核中选择实习评价和实习报告

| 实习教学管                                                                                                    | 理系统                     |                                                      |   |
|----------------------------------------------------------------------------------------------------|-------------------------|------------------------------------------------------|---|
| -                                                                                                    | 首页 > 我要实习 > <b>实习报告</b> | 提交实习报告                                               | > |
| <ul> <li>准备工作</li> <li>、</li> <li>、<td>待提交 待审核 已通过</td><td>请先下载实习报告模板、填写后再上传<br/>提示:上传文件支持 doc、docx 格式,且大小不超过50M</td><td></td></li></ul> | 待提交 待审核 已通过             | 请先下载实习报告模板、填写后再上传<br>提示:上传文件支持 doc、docx 格式,且大小不超过50M |   |
| 实习任务                                                                                                    | 提交实习报告                  |                                                      |   |
| 家长告知书                                                                                                    |                         |                                                      |   |
| ■ 实习过程 ▼                                                                                                    |                         |                                                      |   |
| 实习日志                                                                                                    |                         | 将文件拖拽至此区域,或点此上传                                      |   |
| 过程文档                                                                                                    |                         |                                                      |   |
| ■ 项目式实习 ▼                                                                                                    |                         |                                                      |   |
| 项目申报                                                                                                    |                         |                                                      |   |
| 项目结题                                                                                                    |                         |                                                      |   |
| ● 总结评价 ▼                                                                                                    |                         | <b>定父</b>                                            |   |
| 实习报告 1                                                                                                    |                         | L                                                    |   |
| 实习成绩                                                                                                    |                         |                                                      |   |

### 7.导出实习手册

- ① 我要实习→过程考核中选择实习报告;
- ② 选择已通过或无需批阅的实习报告;
- ③ 下载实习手册,含周日志
- 说明: 截图因为测试账号无数据是空白的

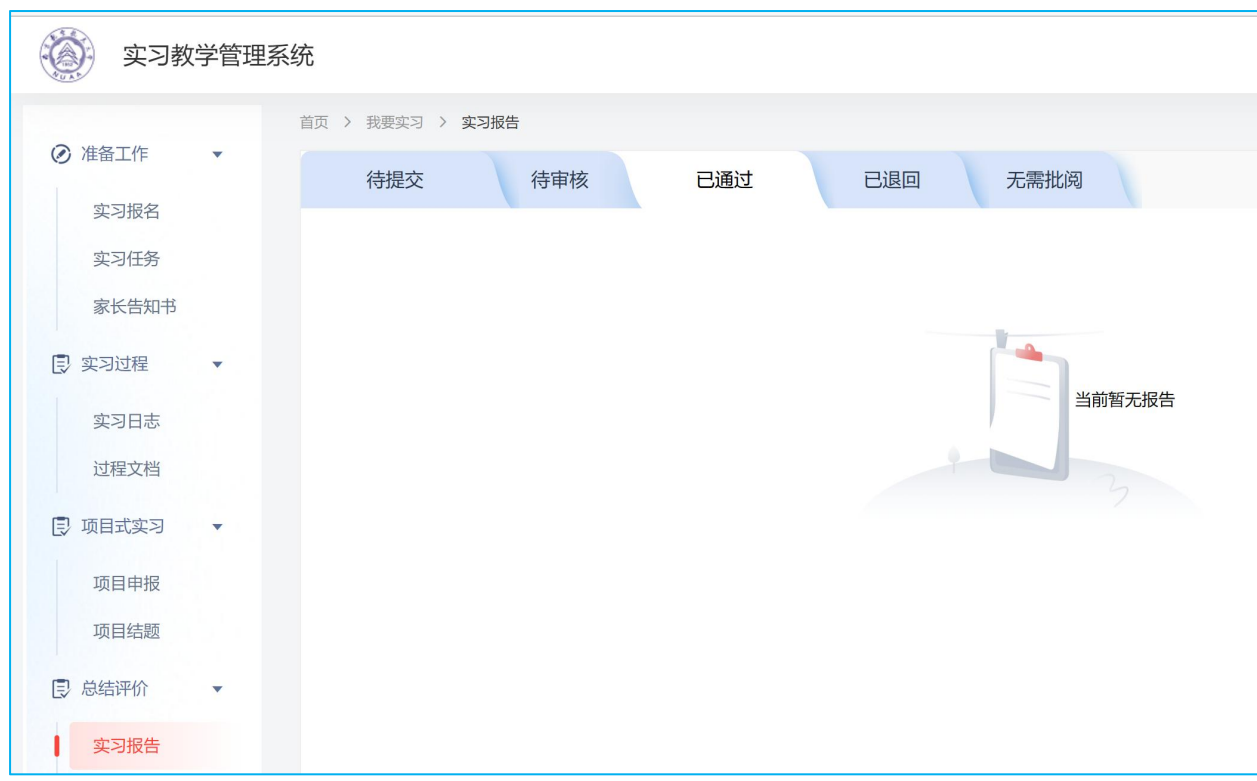

### 8、平台操作指南-微信小程序

8.1. 微信小程序-登录

① 扫描"校友邦"公众号二维码;点击实习成长→实习任务,可进入校友邦小程序;
 ② 或者微信关注小程序"校友邦"直接进入

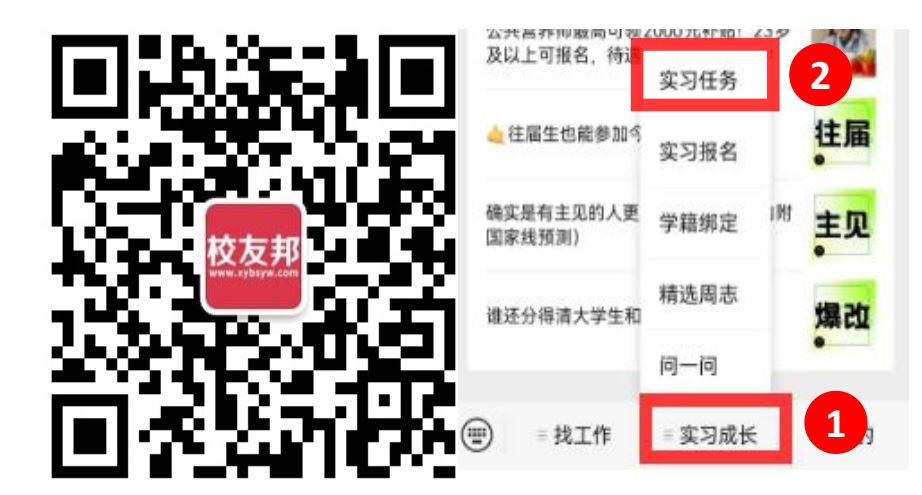

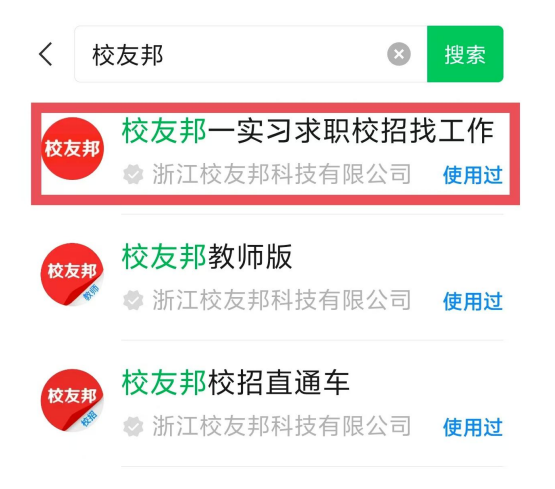

## 8.2. 注册认证

- ① 点击立即登陆;
- ②选择微信快速登录,用手机号注册;
- ③选择学籍认证,按要求准确填写学籍信息,提交认证;如认证不通过,核对 学籍信息修改后再提交

| 陪你找第一份工作                                    | HOT             |                  |                | F0 .                   | <    | 学籍认证       | ·•· - • |
|---------------------------------------------|-----------------|------------------|----------------|------------------------|------|------------|---------|
| ● 立即登录 1 日 日 ◎                              | 简历优化            | 在线简历             | 附件简历 I         | 只位偏好 收藏即               | 姓名   | 徐同学        | (1/1)   |
|                                             | ~~              |                  |                |                        | 学校   | 校友邦开放学院    |         |
| 简历优化 在线简历 附件简历 职位偏好 收藏即                     | 双选会             | 「宣讲会             | 学籍认证           | 3 新手指引                 | 院系   | 信息与通信工程学院  |         |
|                                             |                 | = <u></u> ;      | F              | ¥                      | 专业   | 通信工程       |         |
| ▲ ▲ ▲ ▲ ▲ ▲ ▲ ▲ ▲ ▲ ▲ ▲ ▲ ▲ ▲ ▲ ▲ ▲ ▲       | 城市              | 名企               | 我的课程           | 我的积分                   | 入学年份 | 2023年      |         |
|                                             | E               | <b>~</b>         |                | $\widehat{\mathbf{O}}$ | 班级   | 23级通信工程1班  |         |
|                                             | 我的订单            | 测评               | 校友圈            | 个人主负                   | 学号   | 1122334455 |         |
| 您尚未登录 X                                     | 问卷调查            | 客服与反馈            | 「」」            |                        | 学历   | 本科         | 修改 >    |
| 微信快速登录     2     短い間隙共同管体支部 (用户物以) 和 (開約政策) | <b>亡〕</b><br>机会 | <b>一</b><br>实习成长 | <b>②</b><br>消息 | 是我的                    |      |            |         |

### 8.3 实习报名-自主实习

- ① 点击实习成长→实习计划报名→查看详情;
- ② 查看实习要求和指导老师等相关内容,点击立即报名;
- ③ 提交安全责任书(若有)→填写实习单位岗位信息(页面全部手动输入,不要复制粘贴)

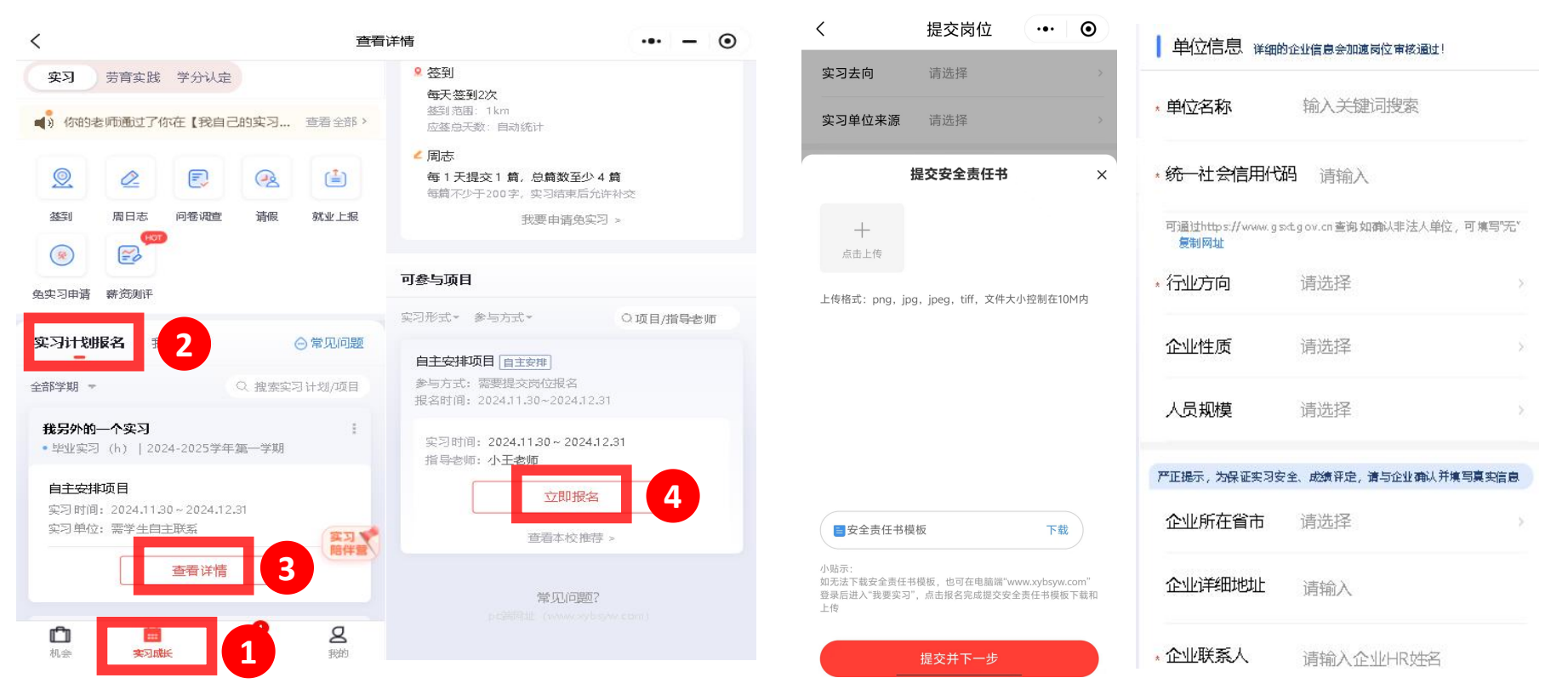

### 8.4 实习报名-集中实习

① 点击实习成长→实习计划报名→查看详情;
 ② 查看实习要求和指导老师等相关内容,点击立即报名:

③ 提交安全责任书(若有)→完成集中实习报名

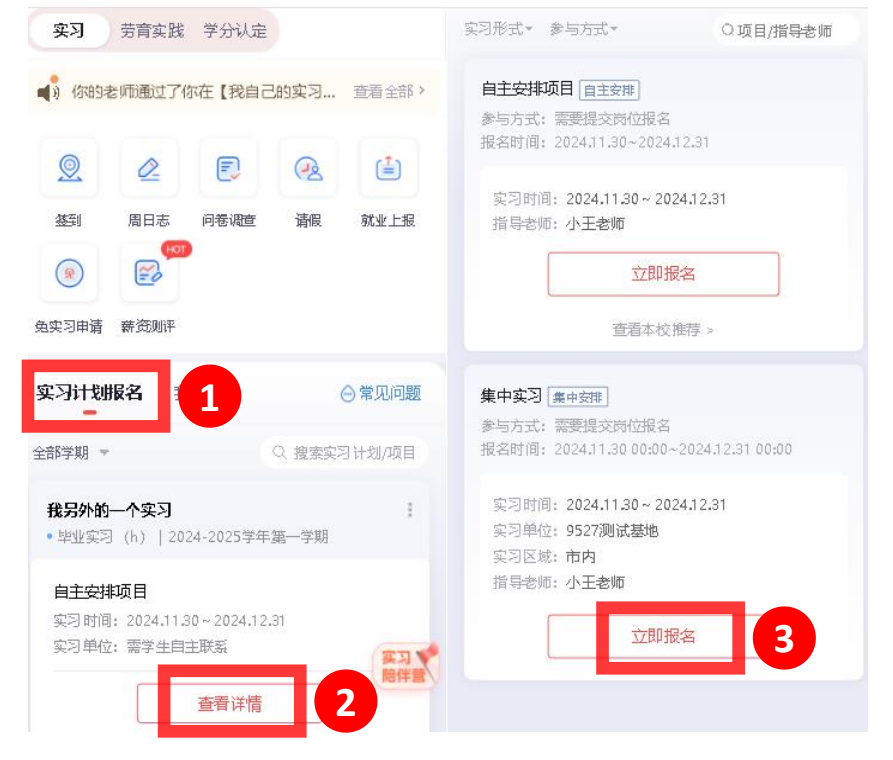

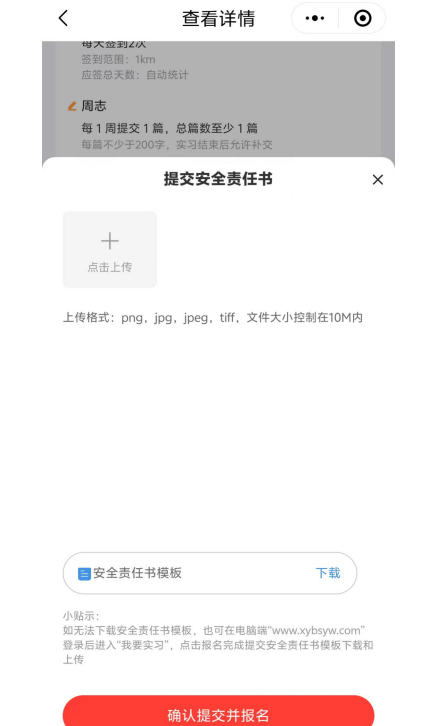

## 8.5 实习报名-修改实习岗位或更换实习项目/类型

- ① 点击实习成长→我的实习;
- ② 点击项目后面的3个点;
- ③ 不换单位岗位只修改其他信息:选择完善/修改信息;
  - 更换单位岗位:选择换岗申请;

更换自主/集中实习形式或项目:选择更换实习项目

| 实习计划报名 我的实习 💮 常见问题                                       | 实习计划报名 我的实习 ◎常见问题                                     |
|----------------------------------------------------------|-------------------------------------------------------|
| 自动同步实习经历至简历                                              | 自动同步实习经历至简历                                           |
|                                                          | 请选择操作                                                 |
| <b>我的实习 已结束</b><br>●毕业实习123   2023-2024学年第一学期-2024-2025… | 查看报名详情<br>查询报名信息和审核记录                                 |
| 自主安排<br>实习时间: 2024.01.01~2024.07.31                      | 完善/修改信息<br>更新原有提交信息                                   |
| 实习单位:需学生自主联系                                             | <b>换岗申请</b><br>更换实习单位/岗位,多段实习记录将保留                    |
| 查看本校推荐岗位 >    資子 指导老师 ②   我的实习任务                         | <b>更换实习项目</b><br>需要选择其他新的项目作为更换,审核通过后则此项目则是实<br>习中断状态 |
|                                                          |                                                       |

### 8.6.查看实习任务

- ① 点击实习成长→我的实习→我的实习任务;
- ② 了解实习中需要完成的任务要求,根据要求完成实习;
- ③ 点击指导老师,即可查看指导老师联系方式,如果有需要可联系指导老师沟通

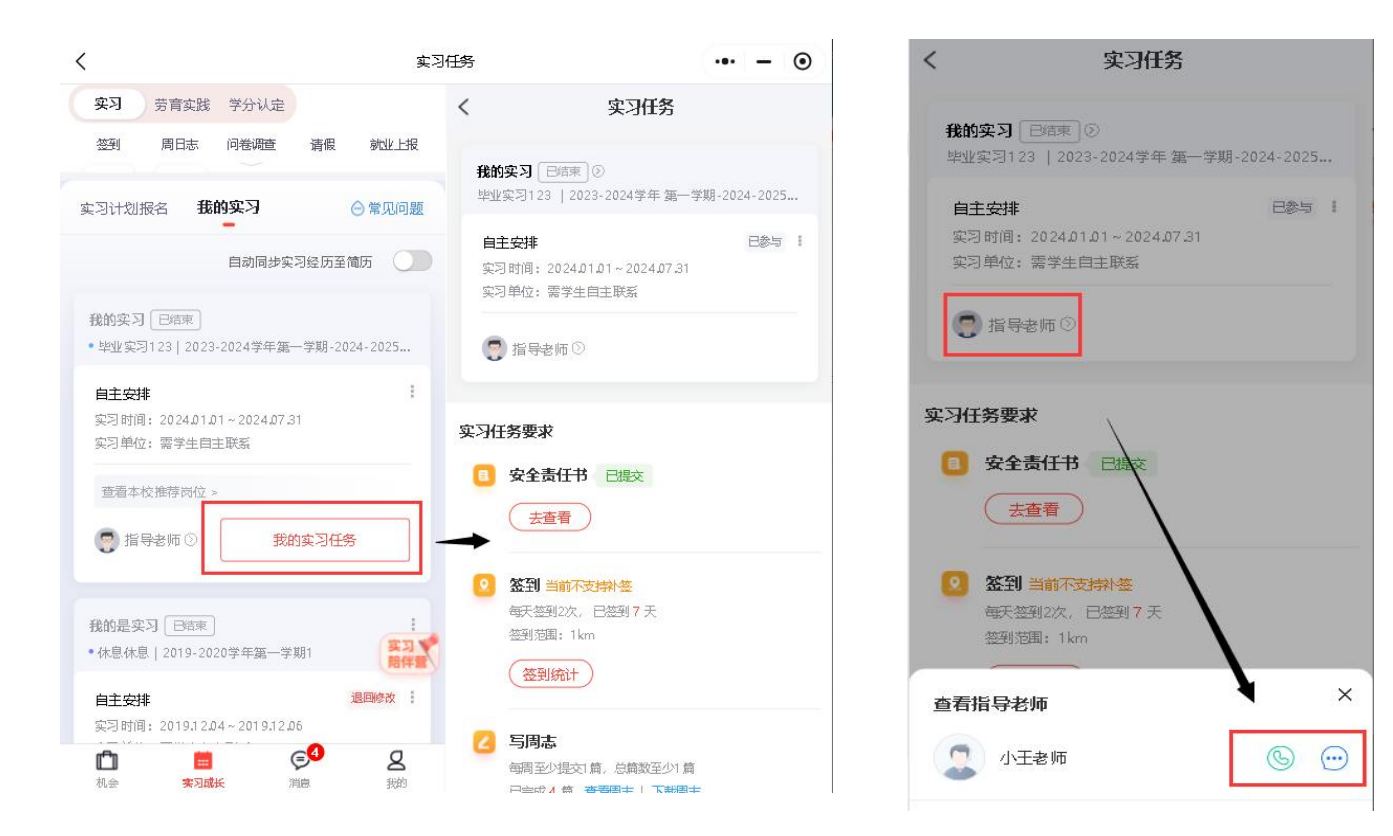

### 8.7.实习签到

① 点击实习成长→签到,或者实习任务中的签到;

② 确定时间、地点、项目名称,完成签到、签退;如出差自动显示外勤签到,可备注原因;③ 可通过统计查看签到统计情况

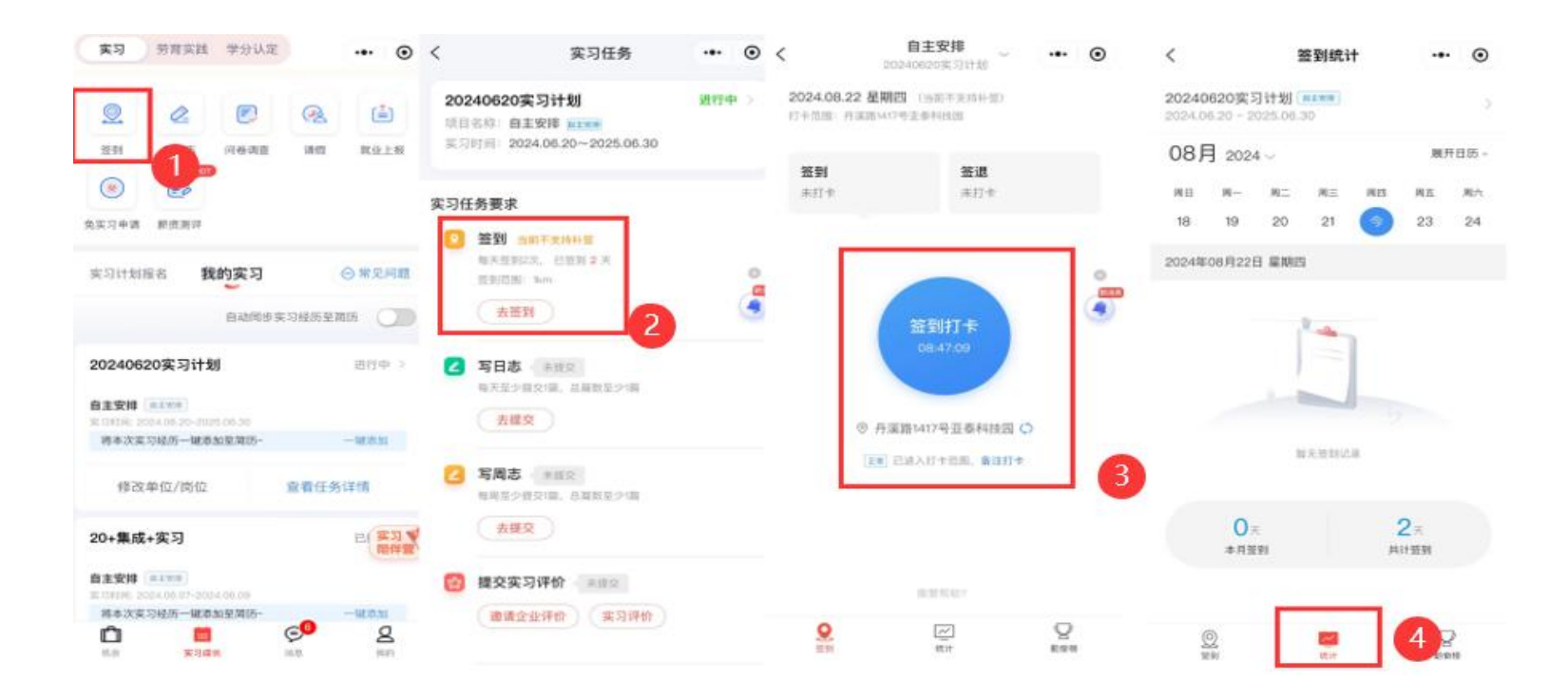

## 8.8.提交周日志

- ① 点击实习成长→周日志,或者实习任务中的周日志;
- ②选择写日志/周志/月志,
- ③ 按要求输入标题,周日志内容,选择权限设置和关联日期,去提交(长时间停留页面请及时存草稿); 也可先存草稿,进行二次编辑后提交

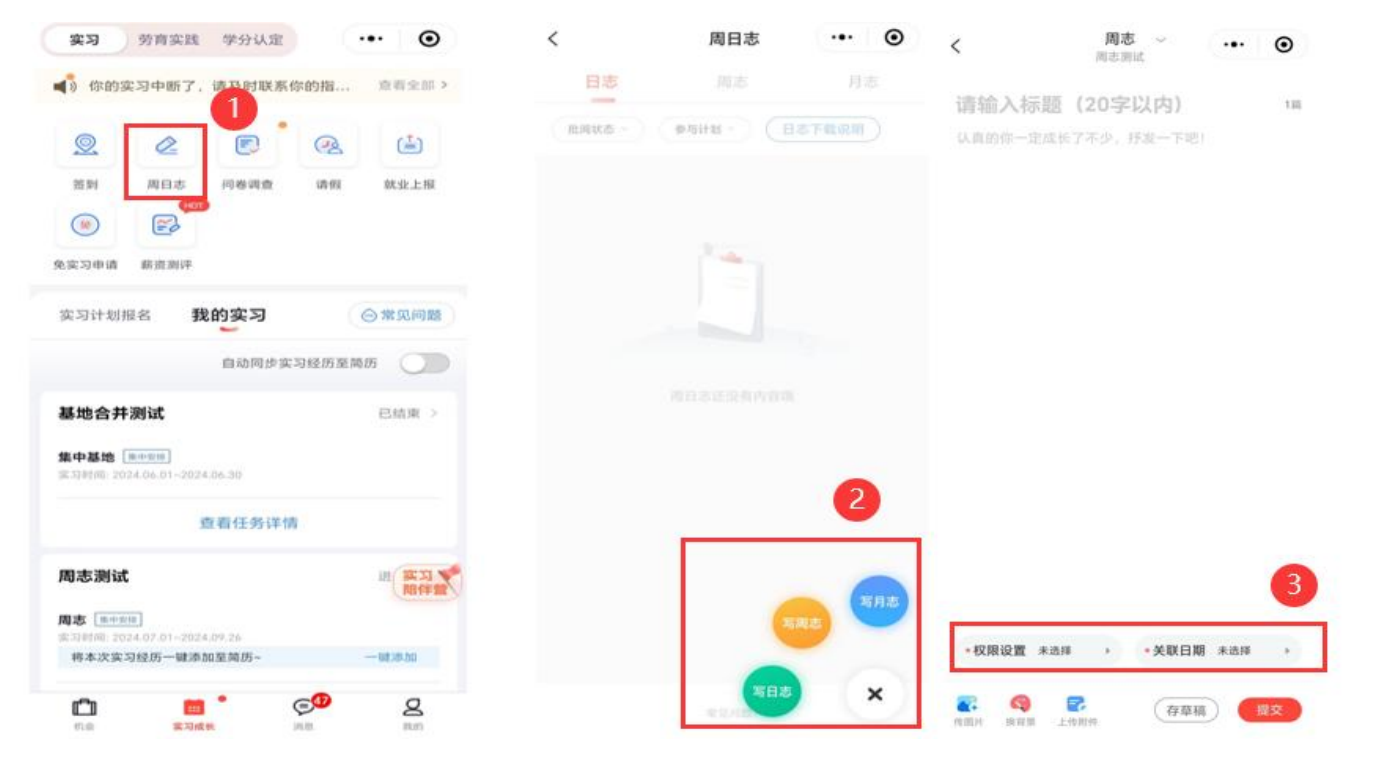

8.9.客服与反馈

### ① 实习成长→常见问题;或者我的→客服与反馈; ② 进入人工客服、意见反馈,服务热线,在线解决问题

立即主要

Eb

書众

(\*)

我的积分

12

春田山形博

2

15.89

0

城市

PD

我的课程

技力第

**€** 

2010

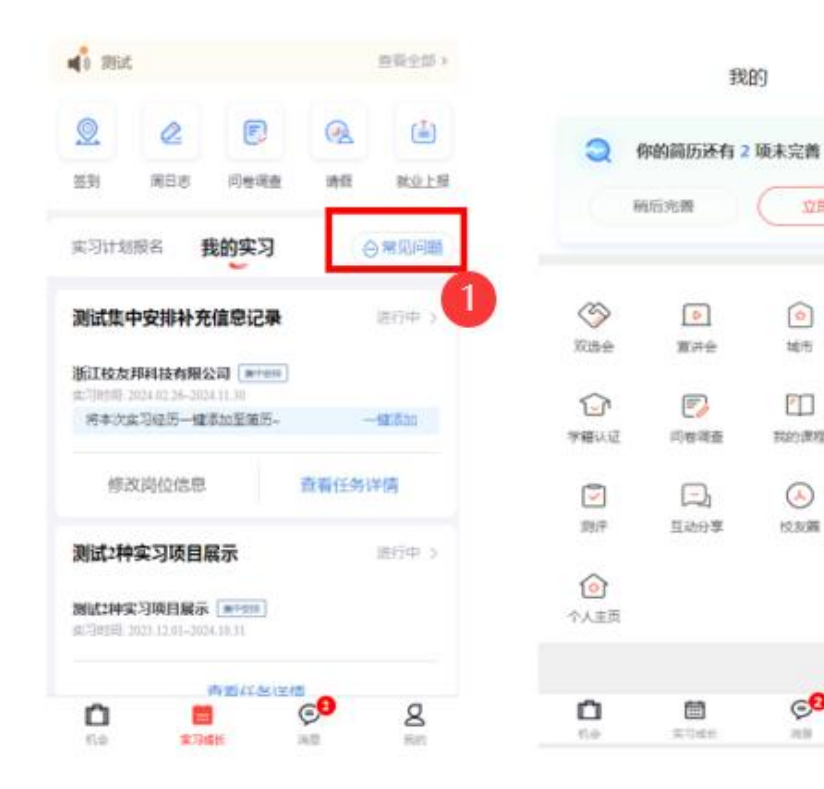

| < 1 A 王同学           | 客服与反馈<br>、下午好<br><sup>國务中心、國高共为委員</sup> | •• •       |
|---------------------|-----------------------------------------|------------|
| <b>全</b><br>人工客服    | <b>見</b><br>意见反馈                        | 20<br>服务热线 |
| <b>联</b> 常见问题       |                                         | 3          |
| 导出实习报告              |                                         |            |
| 实习报告无法提交<br>学籍147年時 |                                         |            |
| 实习评价能否修改            |                                         |            |
| 11 问题分类             |                                         |            |
| 账号团码                |                                         |            |
| 学籍认证<br>日周月志        |                                         |            |

# 谢谢观看

### 客服电话: 0579-82722068

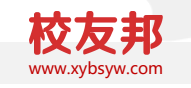